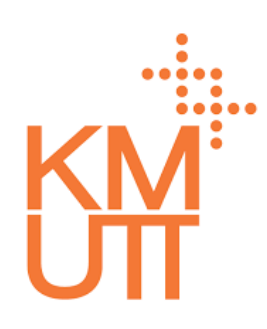

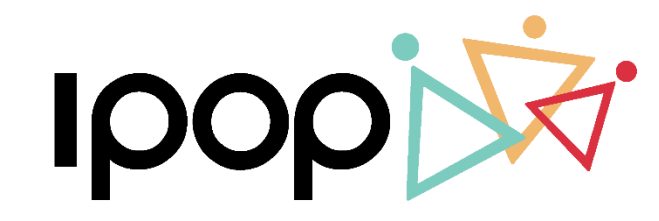

HR CLOUD SERVICE

# **User Training**

### Time Management – Employee Self Service

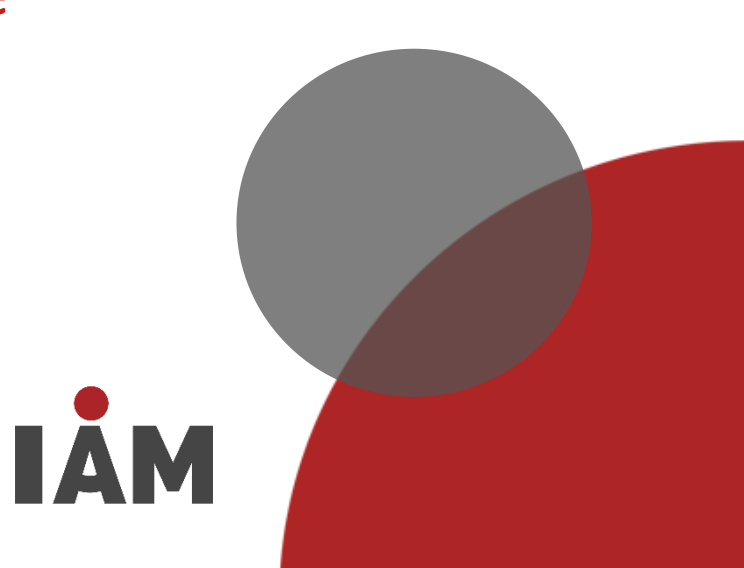

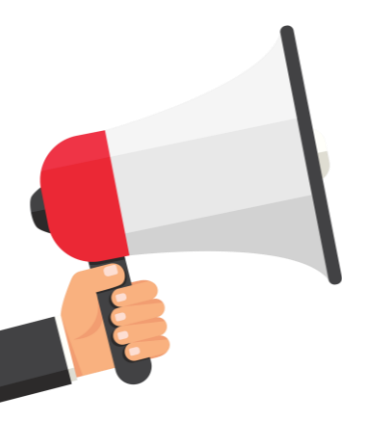

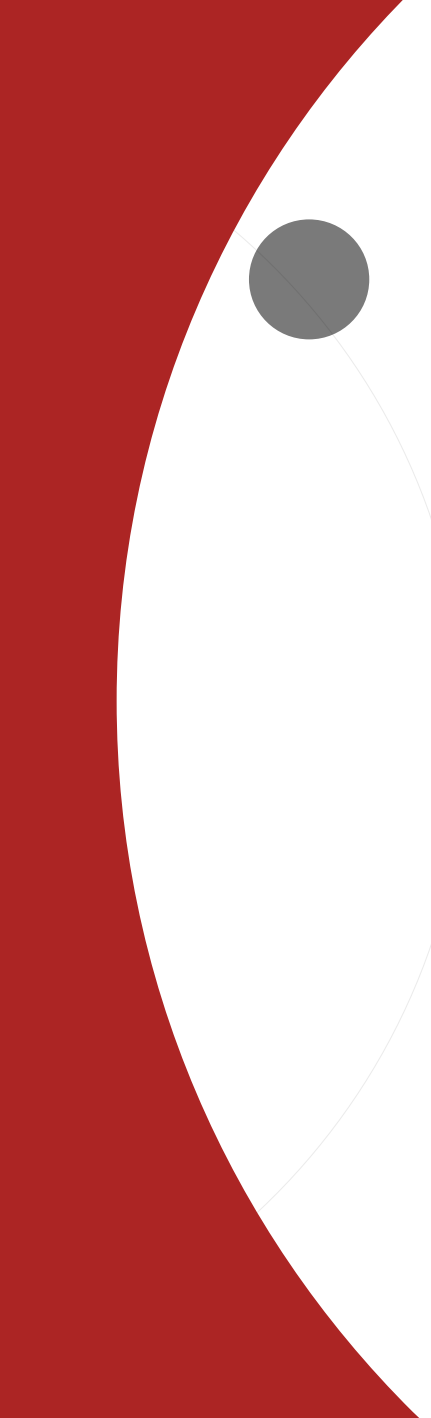

- Location Check in
- My Schedule
- Leave request
- Attendance request
- Overtime request
- My request
- Time statement

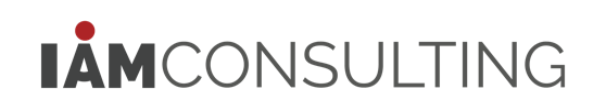

**IPOP User Settings – Customize home screen** 

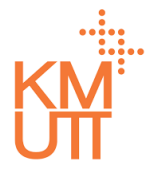

| IDOD                | $\equiv$ |                                                                                                    |                                         |                                                                                                    |                                                                                                    |                       |
|---------------------|----------|----------------------------------------------------------------------------------------------------|-----------------------------------------|----------------------------------------------------------------------------------------------------|----------------------------------------------------------------------------------------------------|-----------------------|
| Home                |          |                                                                                                    |                                         |                                                                                                    |                                                                                                    | Account               |
|                     |          | Eavorito Mo                                                                                                    | 211                                     |                                                                                                    |                                                                                                    | Switch Employee       |
| My Paquast          |          | i avonte mei                                                                                                    | iu -                                    |                                                                                                    |                                                                                                    | 🗢 User Settings       |
|                     |          | My Schedule                                                                                                    | Leave Request                           | Clock In/Out                                                                                                    | Team Calendar                                                                                                    | 🔒 Logout              |
| 2 Self Service      |          |                                                                                                    |                                         |                                                                                                    |                                                                                                    |                       |
| B Employee Profile  | 8        |                                                                                                    |                                         |                                                                                                    |                                                                                                    |                       |
| Grganization        | ¢.       |                                                                                                    |                                         |                                                                                                    |                                                                                                    |                       |
| 🕚 Time Management   | ×.       |                                                                                                    |                                         |                                                                                                    |                                                                                                    |                       |
| Background Monitor  |          | Name                                                                                                    |                                         |                                                                                                    |                                                                                                    |                       |
| 🏦 Import Data       |          |                                                                                                    |                                         |                                                                                                    |                                                                                                    |                       |
| 🗶 Configuration     |          | A CONTRACTOR                                                                                                    | COLD COLD                               |                                                                                                    |                                                                                                    |                       |
|                     | 0        | A DIMON MODEL IN                                                                                                    | UIIII                                   |                                                                                                    | A                                                                                                    |                       |
|                     |          | as desired an and as                                                                                                    |                                         | 1111 I av                                                                                                    |                                                                                                    | The second states and |
| Project Code        |          |                                                                                                    |                                         |                                                                                                    | Accel is and low discussion in the                                                                                                    | THE REAL PROPERTY AND |
| Number Range        |          |                                                                                                    | Management of the second second         | THE COMPANY OF THE PARTY OF THE PARTY OF THE | second more count and second second second                                                                                                    |                       |
| E-mail Template     |          |                                                                                                    |                                         | TS- 19                                                                                                    | And in case of the local division of the local division of the loc | 12 March 12           |
| Workflow            |          | China States and States and States of States and States and States |                                         |                                                                                                    | ALCONTRACTOR                                                                                                    | La Talan              |
| Home                |          |                                                                                                    | 11-1-1- III                             |                                                                                                    |                                                                                                    | ALL ALL               |
| Parameter Configura | ation    | 1 Filmer                                                                                                    | Mar Mar Mar Mar Mar Mar Mar Mar Mar Mar | and the second second s |                                                                                                    |                       |
| Home Configuration  |          |                                                                                                    |                                         | 4.5                                                                                                    | Table - Charles                                                                                                    |                       |
|                     | <        |                                                                                                    |                                         |                                                                                                    | al life market                                                                                                    | Alexandre and a       |

### **IPOP User Settings**

To customize user's Home screen:

- 1. Click on username button on the top right-hand
- 2. See the menu and select <User Settings>

**IPOP User Settings – Customize home screen** 

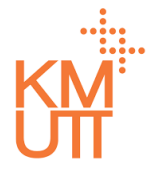

|                                  | =                                                                                                    |                                                                                                    |
|----------------------------------|----------------------------------------------------------------------------------------------------|----------------------------------------------------------------------------------------------------|
| Home                             | me Setting                                                                                                    | x                                                                                                    |
| My Inbox                         | 🕮 Change Language 🔹 Delegate 💣 Home Setting                                                                                                    |                                                                                                    |
| 🕰 My Request                     | Home Setting                                                                                                    |                                                                                                    |
| Self Service                     |                                                                                                    |                                                                                                    |
| A Employee Pr                    | Seq Tile Group                                                                                                    | Display                                                                                                    |
| A Organization                   | 1 Leave Quota                                                                                                    |                                                                                                    |
| () Time Manage                   | 2 Favorite Menu                                                                                                    |                                                                                                    |
| 🖵 Background                     |                                                                                                    | 1 to 2 of 2 K < Page 1 of 1 > >                                                                                                    |
| 🍰 Import Data                    |                                                                                                    | Reset Setting                                                                                                    |
| 💥 Configuratio                   |                                                                                                    |                                                                                                    |
| S General Setting                |                                                                                                    |                                                                                                    |
| Project Code                     | a mente bistrer manage with page and the same and                                                                                                    | The second second |
| <ul> <li>Number Range</li> </ul> | D                                                                                                    |                                                                                                    |
| E-mail Template                  | And and a second second |                                                                                                    |
| Workflow                         | INTER DE CONTRACTOR                                                                                                    |                                                                                                    |
|                                  |                                                                                                    |                                                                                                    |
| Parameter Confi                  | uration                                                                                                    |                                                                                                    |
| Home Configura                   | on All All All All All All All All All Al                                                                                                    | The Window Star 120                                                                                                    |
|                                  |                                                                                                    |                                                                                                    |

### **IPOP User Settings – Leave Quota**

To customize user's Home screen to show user's leave quota:

- 1. Press tab in Home Setting
- 2. See the menu and select <User Settings>

**IPOP User Settings – Customize home screen** 

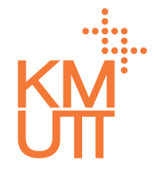

| IDOD         |                   |              |                     |  |                       | 🖸 прескитоз китоз 🚺 |
|--------------|-------------------|--------------|---------------------|--|-----------------------|---------------------|
| 🛆 หน้าแรก    | Home Setting      |              |                     |  |                       | ×                   |
| 🕰 คำขอของฉัน | 💵 เปลี่ยนภาษา     | 💄 มอบหมายงาน | A Home Setting      |  |                       |                     |
| Self Service | รายละเอีย         | ฉสิทธิการล   | 1                   |  |                       |                     |
|              | ไทล์หน้าแรก       |              |                     |  |                       |                     |
|              | แสดง              |              | 3                   |  |                       |                     |
|              |                   |              |                     |  |                       |                     |
|              | รายละเอียดไทล์หน่ | ihแรก        |                     |  |                       | 4                   |
|              | ล่ำดับ*           | ຕັວເ         | ลือก*               |  | •                     |                     |
|              | 1                 | ลาทิจ        | 0                   |  | × •                   |                     |
|              | 2                 | ลาป่ะ        | วย                  |  | × •                   | long the set        |
|              | 3                 | ลาพั         | กผ่อนประจำปี (จ่าย) |  | × • 5 · ·             | 6                   |
|              | 4                 | ลาทำ         | เหมัน               |  | × •                   |                     |
|              |                   |              |                     |  | - 7                   |                     |
|              |                   |              |                     |  | 🖬 ບັนກຶກ 🛛 🗲 ຍກ       | ιān                 |
|              | 100.20            |              |                     |  |                       |                     |
|              |                   |              |                     |  | and the second second |                     |

### **IPOP User Settings – Leave Quota**

- 3. Switch to show or not to show leave quota
- 4. Click plus sign to add row into leave quota menu
- 5. Select favorite menu to choose the option to show from the menu
- 6. Click bin icon to delete row
- 7. Click <Save> to save edited leave quota

**IPOP User Settings – Customize home screen** 

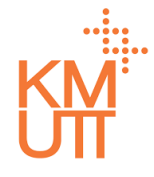

| IPOP                                                 | =                                                                                                    |                                                                                                    |                                                                                                    |                       |
|------------------------------------------------------|----------------------------------------------------------------------------------------------------|----------------------------------------------------------------------------------------------------|----------------------------------------------------------------------------------------------------|-----------------------|
| Home                                                 | ome Setting                                                                                                    |                                                                                                    |                                                                                                    | ×.                    |
| My Inbox                                             | 🕮 Change Language 🔒 [                                                                                                    | Delegate 🖌 Home Setting                                                                                                    |                                                                                                    |                       |
| <ul> <li>My Request</li> <li>Self Service</li> </ul> | Home Setting                                                                                                    |                                                                                                    |                                                                                                    |                       |
| 요 Employee Pr                                        | Seq                                                                                                    | Tile Group                                                                                                    | Display                                                                                                    |                       |
| n Organization                                       | 1                                                                                                    | Leave Quota                                                                                                    |                                                                                                    |                       |
| () Time Manage                                       | 2                                                                                                    | Favorite Menu                                                                                                    |                                                                                                    | <b>Y</b>              |
| 🖵 Background                                         |                                                                                                    |                                                                                                    | 1 to 2 of 2 I < Page 1 of 1 > >                                                                                                    | (                     |
| 🏦 Import Data                                        |                                                                                                    |                                                                                                    | Reset Setti                                                                                                    | ng                    |
| 💥 Configuratio                                       |                                                                                                    |                                                                                                    |                                                                                                    |                       |
| General Setting                                      |                                                                                                    | THE REAL PROPERTY AND INCOME.                                                                                                    | A second and second and second at                                                                                                    |                       |
| Project Code                                         |                                                                                                    | Construction of the local division of the                                                                                                    | And an and an and an and an and a second second sec | And and the set       |
| Number Range                                         | And and a second second | A Course of the other of the other of the other of the other of the other of the other of the other other ot |                                                                                                    |                       |
| <ul> <li>E-mail Template</li> </ul>                  | L BOTLESS IN MARLES                                                                                                    |                                                                                                    |                                                                                                    | A MARKER              |
| Workflow                                             | a terr territe distant                                                                                                    |                                                                                                    |                                                                                                    |                       |
| <ul> <li>Home</li> </ul>                             |                                                                                                    |                                                                                                    |                                                                                                    |                       |
| Parameter Config                                     |                                                                                                    |                                                                                                    |                                                                                                    |                       |
| Home Configurat                                      | tion                                                                                                    |                                                                                                    | Longer The Contractor                                                                                                    |                       |
|                                                      | ·                                                                                                    |                                                                                                    |                                                                                                    | and the second second |

### <u> IPOP User Settings – Favorite Menu</u>

To customize user's Home screen to edit user's favorite menu:

- 1. Press tab in Home Setting
- 2. Select User Settings from the menu

**IPOP User Settings – Customize home screen** 

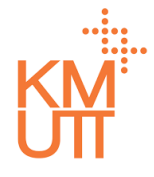

|                                                      | _               |                         |                | 🕡 LDEL KLITOI KUTOI 🕠 |
|------------------------------------------------------|-----------------|-------------------------|----------------|-----------------------|
| Home                                                 | Home Setting    |                         |                | ×                     |
| My Inbox                                             | Change Language | Lelegate A Home Setting |                | _                     |
| <ul> <li>My Request</li> <li>Self Service</li> </ul> | Favorite Men    | u Items                 |                |                       |
| A Employee Pr                                        | Home Tile Group | 3                       |                |                       |
| 👬 Organizatior                                       | Display         |                         |                |                       |
| C Time Manage                                        |                 |                         |                |                       |
| 🖵 Background                                         | Home Tile Item  |                         |                |                       |
| 1 Import Data                                        | Seq*            | Value*                  | C              |                       |
| Configuratio                                         | 1               | My Schedule             | × -            |                       |
| Project Co                                           | 2               | Leave Request           | × 🔻            | I Landa and           |
| <ul> <li>Number F</li> </ul>                         | 3               | Clock In/Out            | * •            |                       |
| E-mail Ter                                           | 4               | Team Calendar           | × •            |                       |
| Workflow                                             |                 |                         |                |                       |
| Paramete                                             |                 |                         | ☐ Save ← Ca    | ancel                 |
| <ul> <li>Home Conf</li> </ul>                        | figuration      |                         | C.S. AND S. C. |                       |
|                                                      |                 |                         |                |                       |

### <u> IPOP User Settings – Favorite Menu</u>

- 3. Change (switch) to show or not to show favorite menu
- 4. Click plus sign to add row into favorite menu
- 5. Select favorite menu to choose the option to show from the menu
- 6. Click bin icon to delete row
- 7. Click <Save> to save edited favorite menu

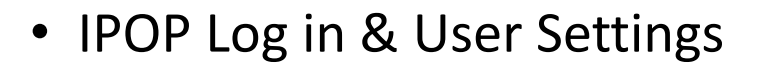

- Location Check in
- My Schedule
- Leave request
- Attendance request
- Overtime request
- My request
- Time statement

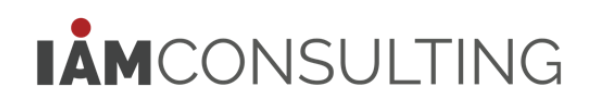

# **Location Check In**

Location Check In/Out – To save data of check in/out for employees' working/leaving time

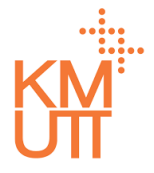

#### **Menu Path:** Home > Self Service > Location Clock In/Out

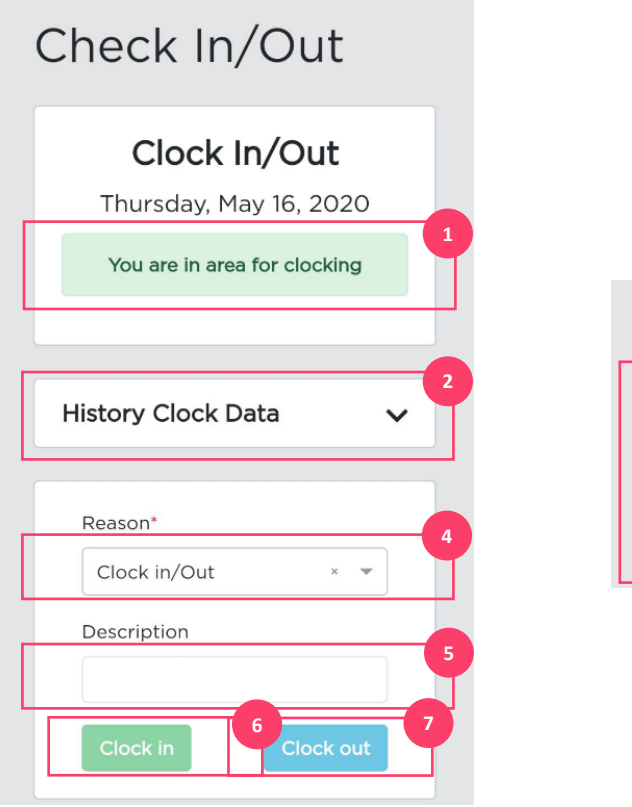

| Hi | story Clock | Data |          | ^ |
|----|-------------|------|----------|---|
|    | 16/05/2020  | In   | 10:49:25 |   |
|    | 15/05/2020  | Out  | 15:33:09 |   |
|    | 15/05/2020  | In   | 15:29:32 |   |

### **Check In/Out**

To set up Check In/Out times of employees via Mobile Web Application

- 1. You can check in/out when it shows on your mobile that you are in the available check-in area
- 2. Click to see history of Clock Data
- 3. The example when you click to see history of Clock Data
- 4. Notify your reason in Check in/Out from the options such as Check in/Out, Onsite, training
- 5. Notify additional details
- 6. Clock In for working time
- 7. Clock out for leaving time

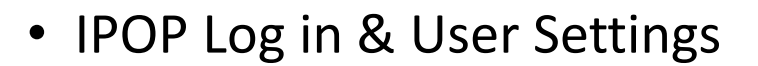

- Location Check in
- My Schedule
- Leave request
- Attendance request
- Overtime request
- My request
- Time statement

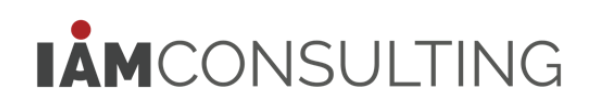

My Schedule – Show working time of employees in Bar Chart

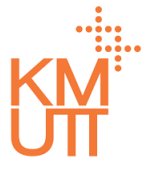

#### Menu Path: Home > Self Service > My Schedule

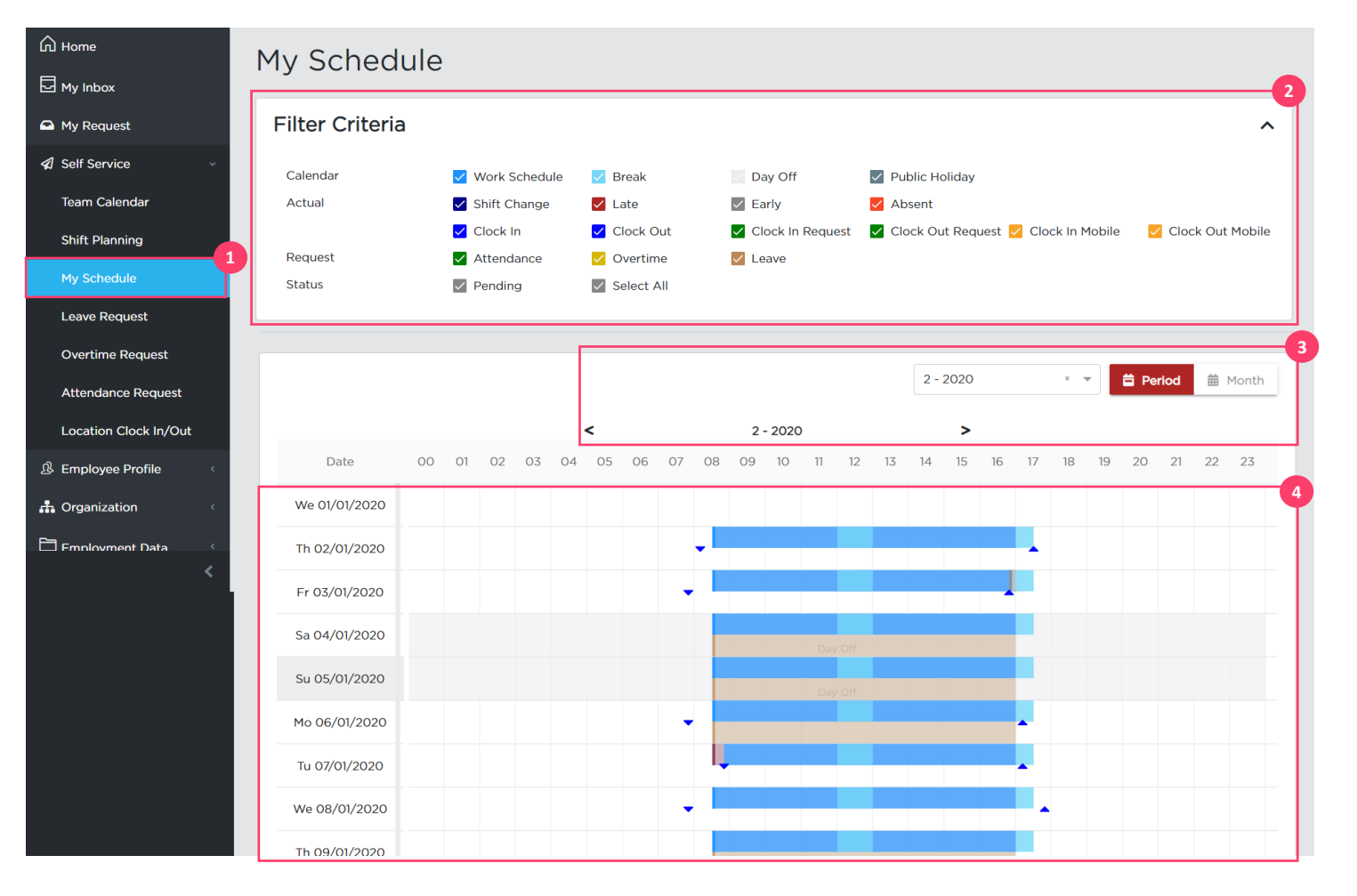

### **My Schedule**

To show employee's working timetable in Bar Chart divided by colors in each item, you can create Leave Request, OT Request or Attendance request in this window.

- 1. Select menu My Schedule
- 2. You can select filter to show data. The example of selecting method is in the next slide
- 3. Select pattern to show results in period or month
- 4. The system will show data according to selected condition from 2-3

In case you check for working time and find <Absent> because of joining the training/seminar, please save the data of training/seminar in WTE system, and the data in IPOP system will show "training/seminar" on that day.

My Schedule – Show working time of employees in Bar Chart

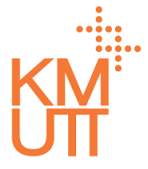

#### **Menu Path:** Home > Self Service > My Schedule

| Filtor Critorio |                 |             |                  |                                       |                    |
|-----------------|-----------------|-------------|------------------|---------------------------------------|--------------------|
| Filler Criteria |                 |             |                  |                                       | ^                  |
| Calendar        | 🗸 Work Schedule | 🗹 Break     | Day Off          | Public Holiday                        |                    |
| Actual          | Shift Change    | ✓ Late      | Early            | ✓ Absent                              |                    |
|                 | 🗸 Clock In      | 🗸 Clock Out | Clock In Request | 🧹 Clock Out Request 🗹 Clock In Mobile | 🗸 Clock Out Mobile |
| Request         | ✓ Attendance    | 🗸 Overtime  | Leave            |                                       |                    |
| Status          | Pending         | Select All  |                  |                                       |                    |

### **My Schedule – Filter Criteria**

Calendar – Criteria for holiday calendar and working timetable

| 🧹 Work Schedule | Working timetable                                                  |
|-----------------|--------------------------------------------------------------------|
| 🗹 Break         | Break time including break<br>time before Overtime (OT)<br>working |
| Day Off         | Day off                                                            |
| Public Holiday  | Public holiday                                                     |

My Schedule – Show working time of employees in Bar Chart

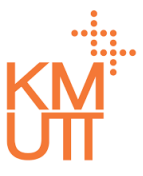

#### **Menu Path:** Home > Self Service > My Schedule

| Filter Criteria |               |             |                    |                                       | ^                  |
|-----------------|---------------|-------------|--------------------|---------------------------------------|--------------------|
| Calendar 🔽 🗸    | Work Schedule | 🗸 Break     | Day Off            | V Public Holiday                      |                    |
| Actual 🔽 S      | Shift Change  | 🗸 Late      | 🗸 Early            | 🖌 Absent                              |                    |
|                 | Clock In      | 🗸 Clock Out | ✓ Clock In Request | 🗹 Clock Out Request 🗹 Clock In Mobile | 🗹 Clock Out Mobile |
| Request 🗸 🗸     | Attendance    | 🗸 Overtime  | Leave              |                                       |                    |
| Status 🗸 F      | Pending       | Select All  |                    |                                       |                    |

### **My Schedule – Filter Criteria**

| A            | ctual – Criteri   | a for actual work activity                    |
|--------------|-------------------|-----------------------------------------------|
| V            | Shift Change      | Shift change                                  |
| ~            | Late              | Late/clock in after working time              |
| $\checkmark$ | Early             | Early/clock out before leaving time           |
| V            | Absent            | Absent                                        |
| <b>~</b>     | Clock In          | Check in from card machine or finger scanner  |
| ~            | Clock Out         | Check out from card machine or finger scanner |
| $\checkmark$ | Clock In Request  | Check in from clock in request                |
| V            | Clock Out Request | Check out from clock out request              |
| $\checkmark$ | Clock In Mobile   | Check in by mobile phone (GPS)                |
| $\checkmark$ | Clock Out Mobile  | Check out by mobile phone (GPS)               |

My Schedule – Show working time of employees in Bar Chart

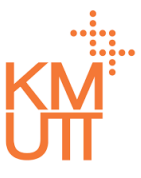

#### Menu Path: Home > Self Service > My Schedule

| Filter Criteria |                 |             |                  |                                       | ^                  |
|-----------------|-----------------|-------------|------------------|---------------------------------------|--------------------|
| Calendar        | ✓ Work Schedule | 🔽 Break     | Day Off          | Public Holiday                        |                    |
| Actual          | 🗸 Shift Change  | 🗸 Late      | Early            | ✓ Absent                              |                    |
|                 | 🖌 Clock In      | 🗸 Clock Out | Clock In Request | 🧹 Clock Out Request 🗹 Clock In Mobile | 🔽 Clock Out Mobile |
| Request         | Attendance      | 🗸 Overtime  | Leave            |                                       |                    |
| Status          | Pending         | Select All  |                  |                                       |                    |

### **My Schedule – Filter Criteria**

Overtime

Leave

Request – Criteria for types of workflow in the system

- Attendance Request had been requested and approved. It can be training, off-site work or work from home.
  - Attendance Request is in process to be approved
    - Overtime request had been requested and approved
    - Overtime Request is in process to be approved

Leave Request had been requested and approved. It can be sick leave, personal leave, and annual vacation leave

Leave Request is in process to be approved

My Schedule – Show working time of employees in Bar Chart

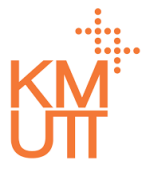

#### Menu Path: Home > Self Service > My Schedule

| My Schedule     | ò              |             |                    |                                       |                    |
|-----------------|----------------|-------------|--------------------|---------------------------------------|--------------------|
| Filter Criteria |                |             |                    |                                       | ^                  |
| Calendar        | Vork Schedule  | 🗸 Break     | Day Off            | Public Holiday                        |                    |
| Actual          | ✓ Shift Change | 🗸 Late      | Early              | ✓ Absent                              |                    |
|                 | 🗸 Clock In     | 🖌 Clock Out | 🗸 Clock In Request | 🗹 Clock Out Request 🗹 Clock In Mobile | 🔽 Clock Out Mobile |
| Request         | ✓ Attendance   | 🗸 Overtime  | Leave              |                                       |                    |
| Status          | Pending        | Select All  |                    |                                       |                    |
|                 |                |             | 1                  |                                       |                    |
|                 |                |             |                    |                                       |                    |

### **My Schedule – Filter Criteria**

Status – filter criteria to check request in pending status, select all filter criteria or not select all

- Pending Show Attendance, Overtime and Leave status that are not yet approved
- Select All Show all filter criteria in this window

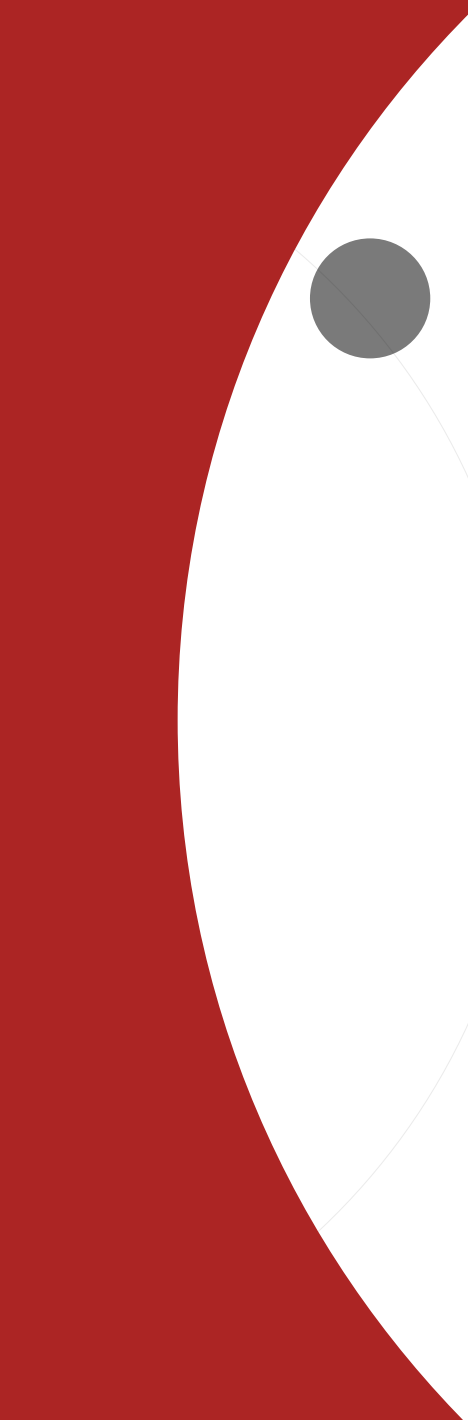

- IPOP Log in & User Settings
- Location Check in
- My Schedule
- Leave request
- Attendance request
- Overtime request
- My request
- Time statement

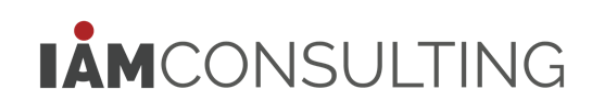

Leave Request – employees request for leave in the system

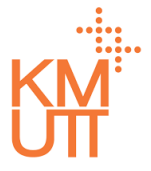

#### **Menu Path:** Home > Self Service > Leave Request

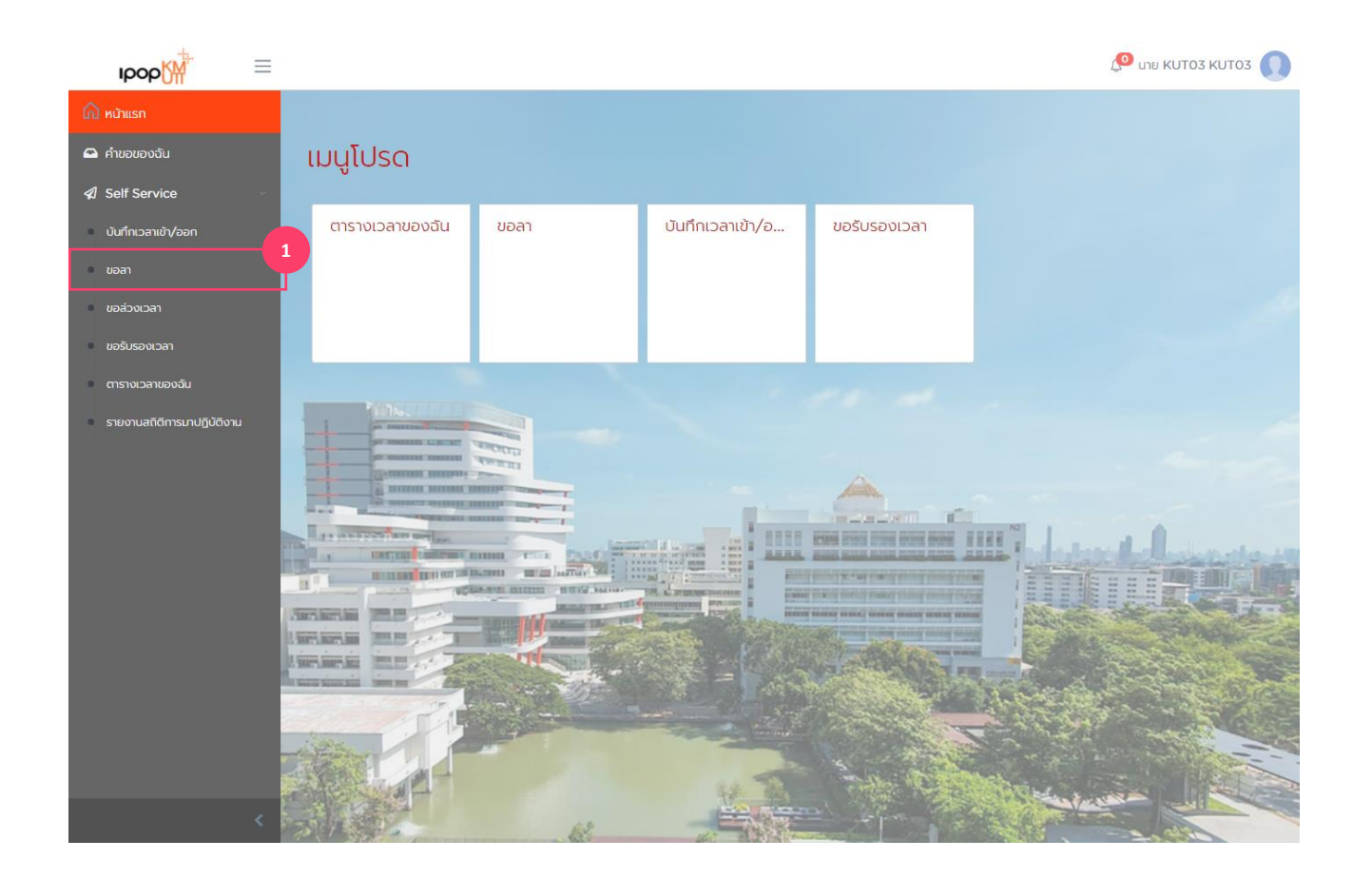

### **Steps of Leave request**

1. Select <Leave request> in menu or enter in favorite menu

Leave Request – employees request for leave in the system

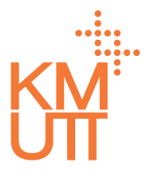

#### **Menu Path:** Home > Self Service > Leave Request

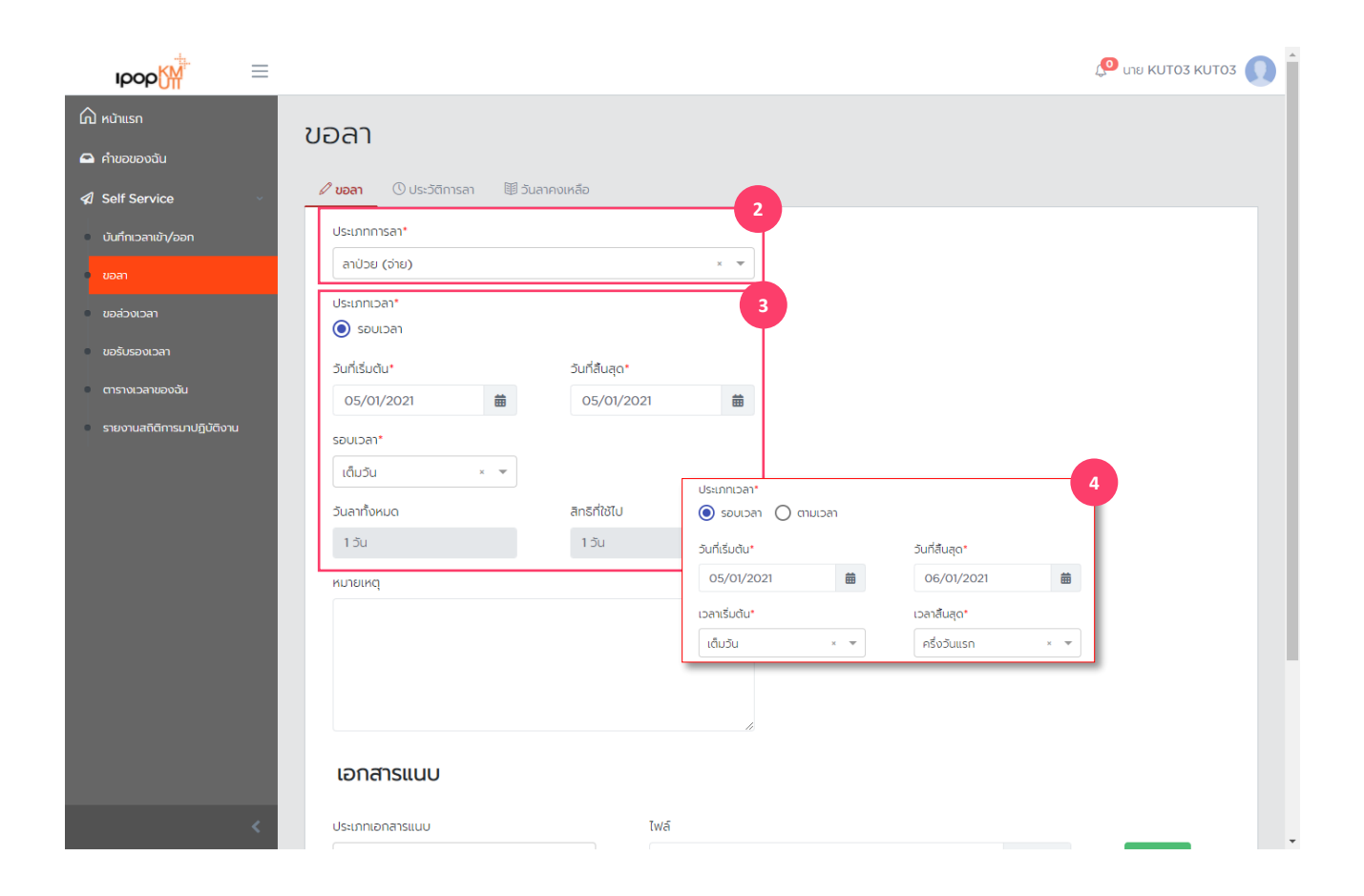

### Steps of Leave request

- 2. Select desired leave type
- 3. Notify starting, ending date and period as follows:
  - All day, select all-day leave
  - First half, select first half day leave
  - Late half, select late half day leave

4. For many days-leave, you can select period of starting and ending dates on leave

Leave Request – employees request for leave in the system

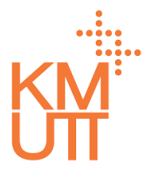

#### **Menu Path:** Home > Self Service > Leave Request

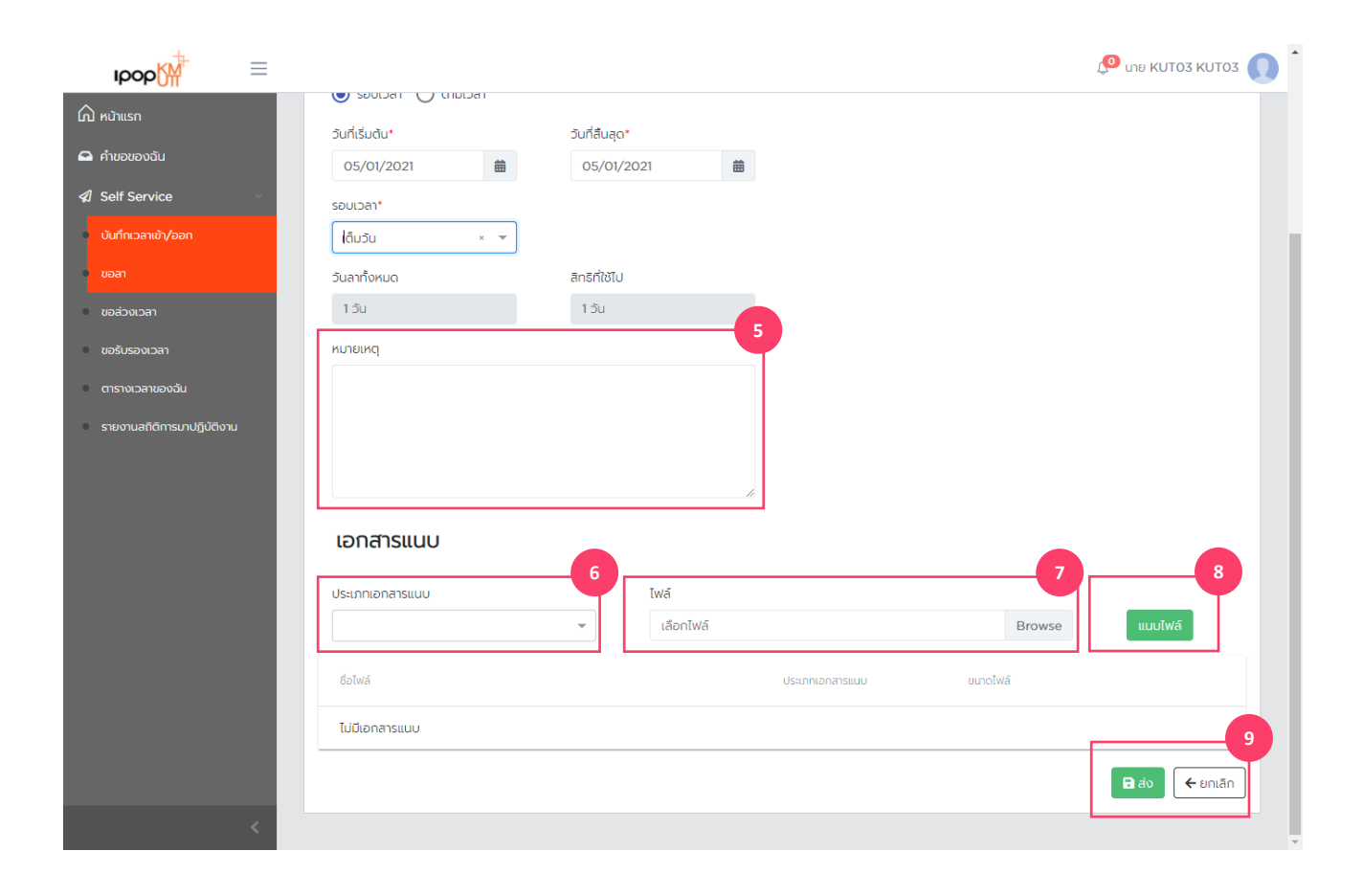

### Steps of Leave request

- 5. Notify notes of the leave
- 6. Choose type of attached file
- 7. Choose file to attach with leave request
- 8. Click <Attach> to confirm the file
- 9. Click <Submit> to confirm

Leave Request – employees request for leave in the system

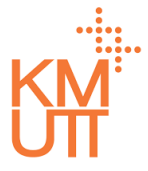

#### **Menu Path:** Home > Self Service > Leave Request

| IDOD                       |                               |                                                                 |           |               |         | 🔎 นาย KUT03 KUT03 🕡 |
|----------------------------|-------------------------------|-----------------------------------------------------------------|-----------|---------------|---------|---------------------|
| 🛆 หน้าแรก                  |                               | ยืนยันการสร้างคำขอ                                              | ลา        |               |         |                     |
| 🖴 คำขอของฉัน               | วันที่เริ่มต้น*<br>05/01/2021 | กำลังส่งคำขอลา<br>สร้างเมื่อ 05 ม.ค. 2021, 02:54                |           | _             |         |                     |
| 🕼 Self Service             | รอบเวลา*                      | ประเภทการลา: <b>ลาป่วย (จ่าย)</b>                               |           |               |         |                     |
| บันทึกเวลาเข้า/ออก         | ເຕົມວັນ                       | Date: <b>05 ม.ค. 2021 เต้มวัน</b><br>วันลาทั้งหมด: <b>1 วัน</b> |           |               |         |                     |
| ขอลา                       | วันลาทั้งหมด                  | สทรทเชเบ: <b>1 วัน</b><br>หมายเหตุ:                             |           | 10            |         |                     |
| ขอล่วงเวลา                 | 1 <b>ว</b> ัน                 |                                                                 |           | Yes           |         |                     |
| ขอรับรองเวลา               | หมายเหตุ                      |                                                                 |           |               |         |                     |
| ตารางเวลาของฉัน            |                               |                                                                 |           |               |         |                     |
| รายงานสติติการมาปฏิบัติงาน |                               |                                                                 |           |               |         |                     |
|                            |                               |                                                                 |           |               |         |                     |
|                            | เอกสารแบบ                     |                                                                 |           |               |         |                     |
|                            |                               |                                                                 |           |               |         |                     |
| _                          | ประเภทเอกสารแนบ               |                                                                 | ไฟล์      |               |         |                     |
|                            |                               | · · · · · · · · · · · · · · · · · · ·                           | เลือกไฟล์ |               | Browse  | แบบไฟล์             |
|                            |                               |                                                                 |           |               |         |                     |
|                            | ใบรับรองแพทย์.jpg             |                                                                 |           | ใบรับรองแพทย์ | 1.72 MB | â                   |
|                            |                               |                                                                 |           |               |         | 🕞 ส่ง 🗲 ยกเล็ก      |
| < 1                        |                               |                                                                 |           |               |         |                     |

### **Steps of Leave request**

10. The system will display window for employee to check on the data. Then press <Yes> to continue leave request procedure.

Leave Quotas - to check leave quotas

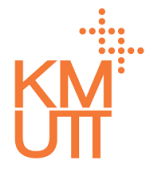

#### **Menu Path:** Home > Self Service > Leave Request

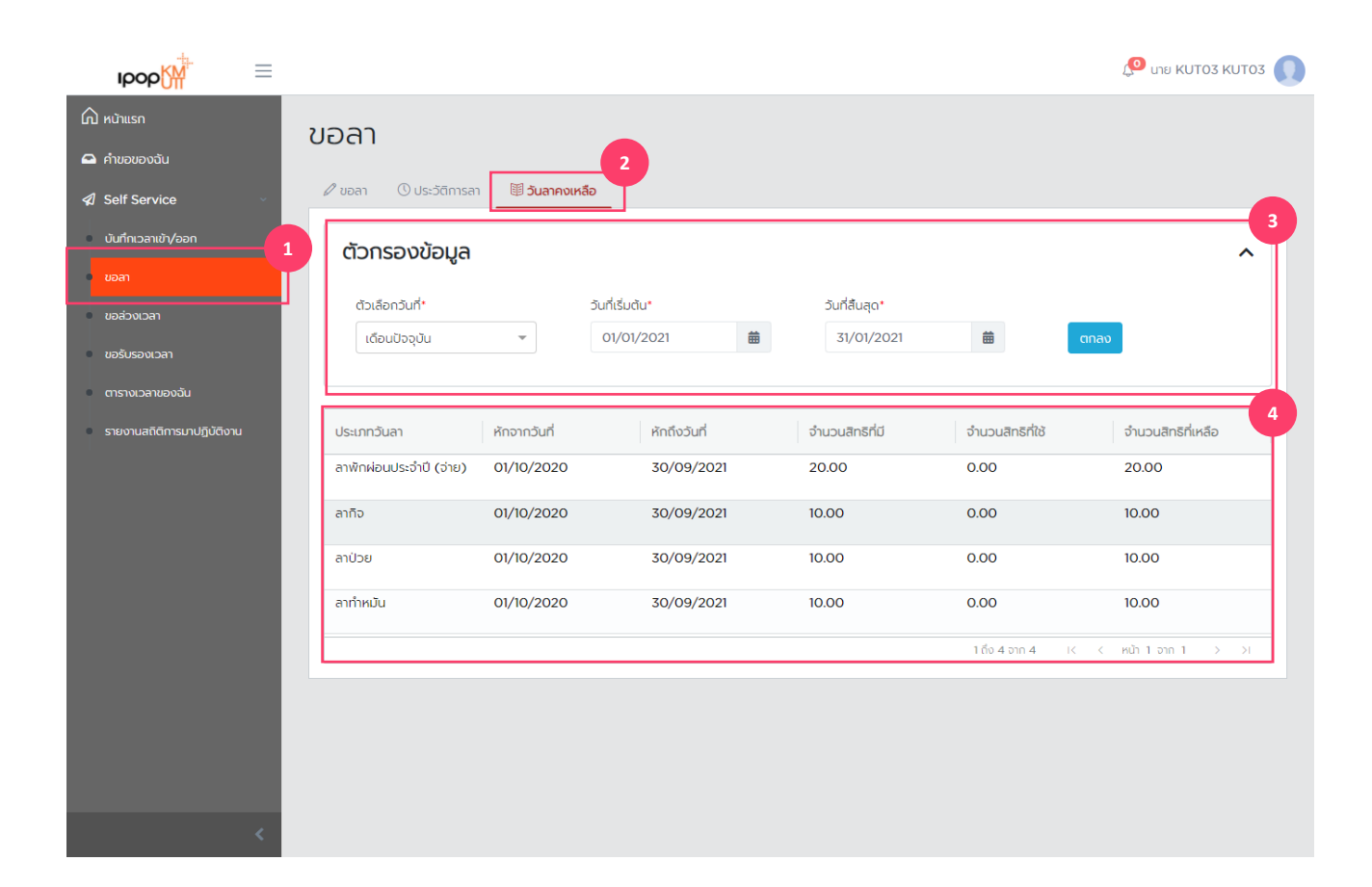

### To check leave quotas

- 1. Select <leave request> in the menu
- 2. Press tab in leave quota
- 3. Select data filter according to date. The default setting is the current month
- 4. The system will show data according to conditions

Leave History – To check leave history

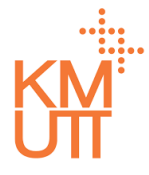

#### **Menu Path:** Home > Self Service > Leave Request

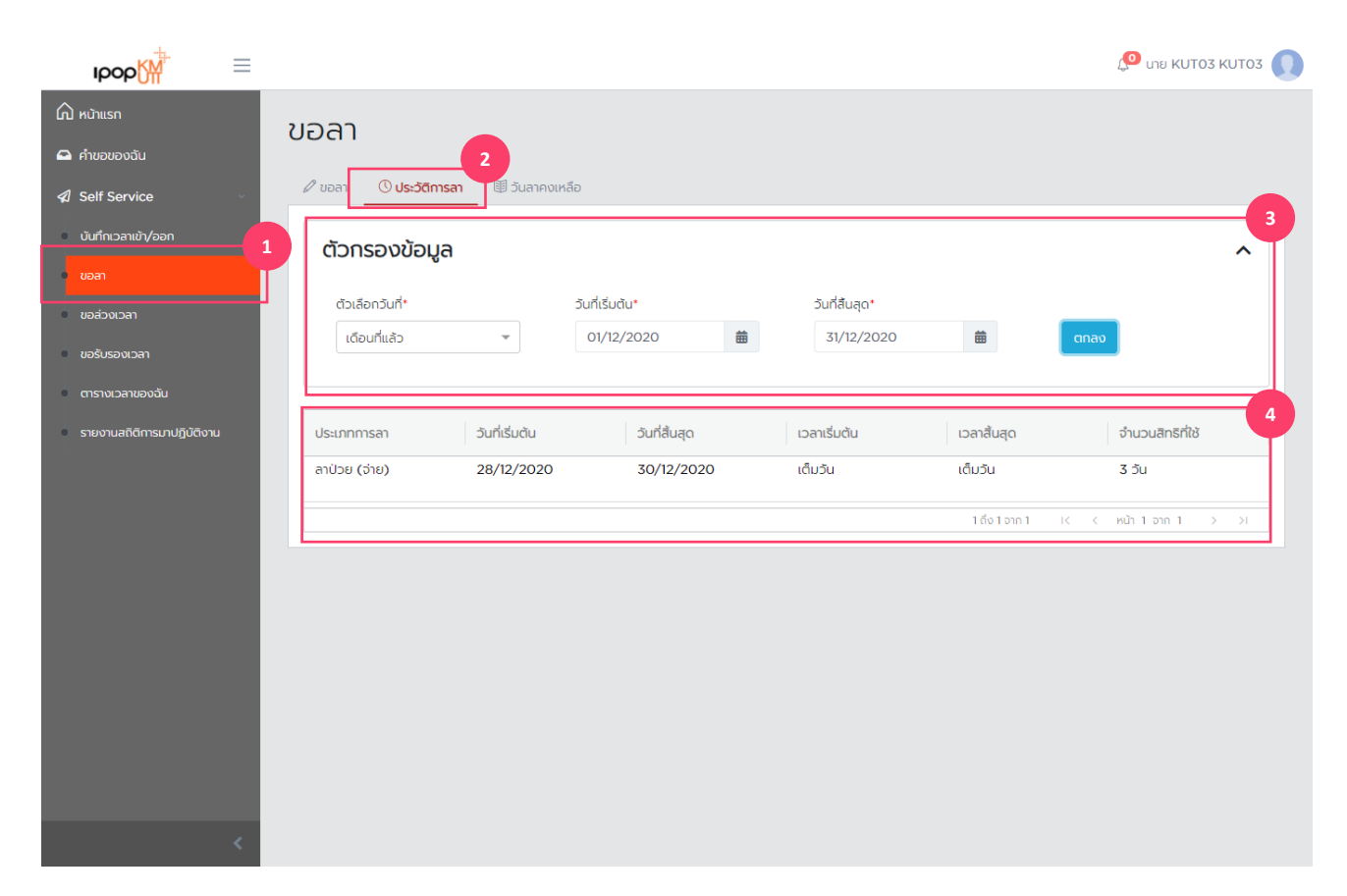

### To check leave history

- 1. Select <leave request> in the menu
- 2. Press tab in leave history
- 3. Select data filter according to date. The default setting is the current month
- 4. The system will show data according to conditions

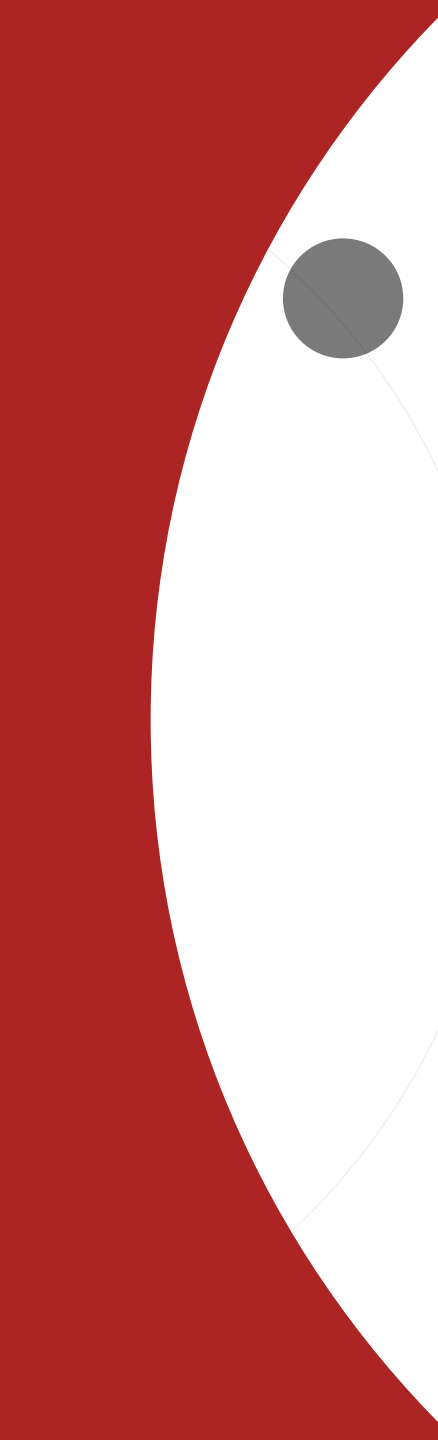

- IPOP Log in & User Settings
- Location Check in
- My Schedule
- Leave request
- Attendance request
- Overtime request
- My request
- Time statement

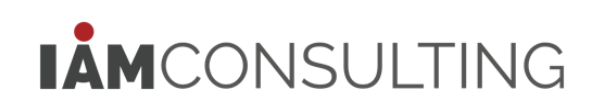

Attendance Request – Employees request for Attendance Request

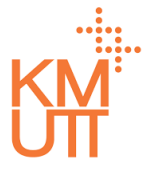

#### **Menu Path:** Home > Self Service > Attendance Request

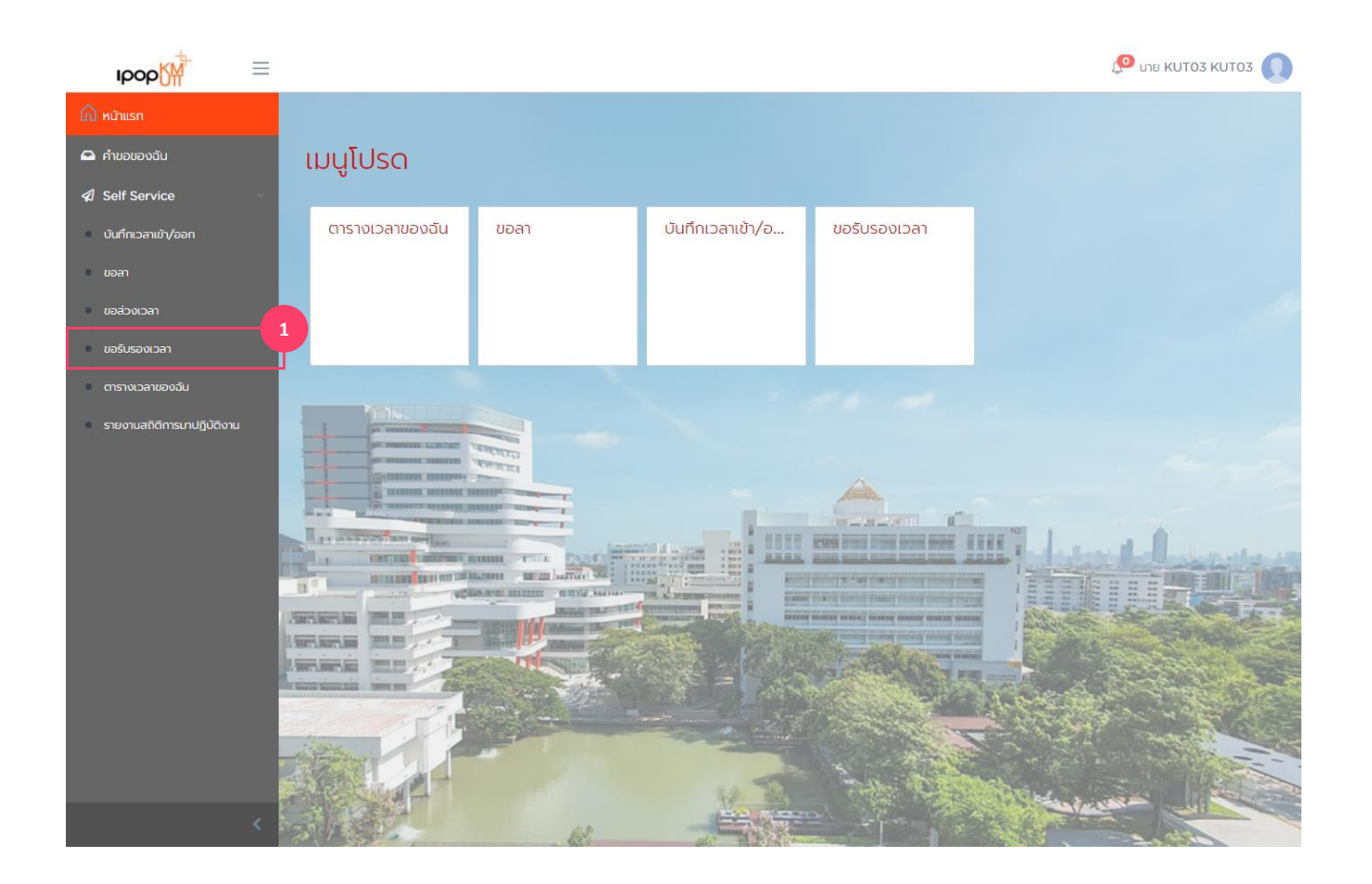

### **Attendance Request steps**

1. Select <Attendance request> in menu or enter in favorite menu

Attendance Request – Employees request for Attendance Request

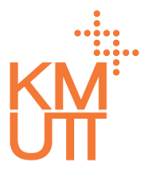

#### **Menu Path:** Home > Self Service > Attendance Request

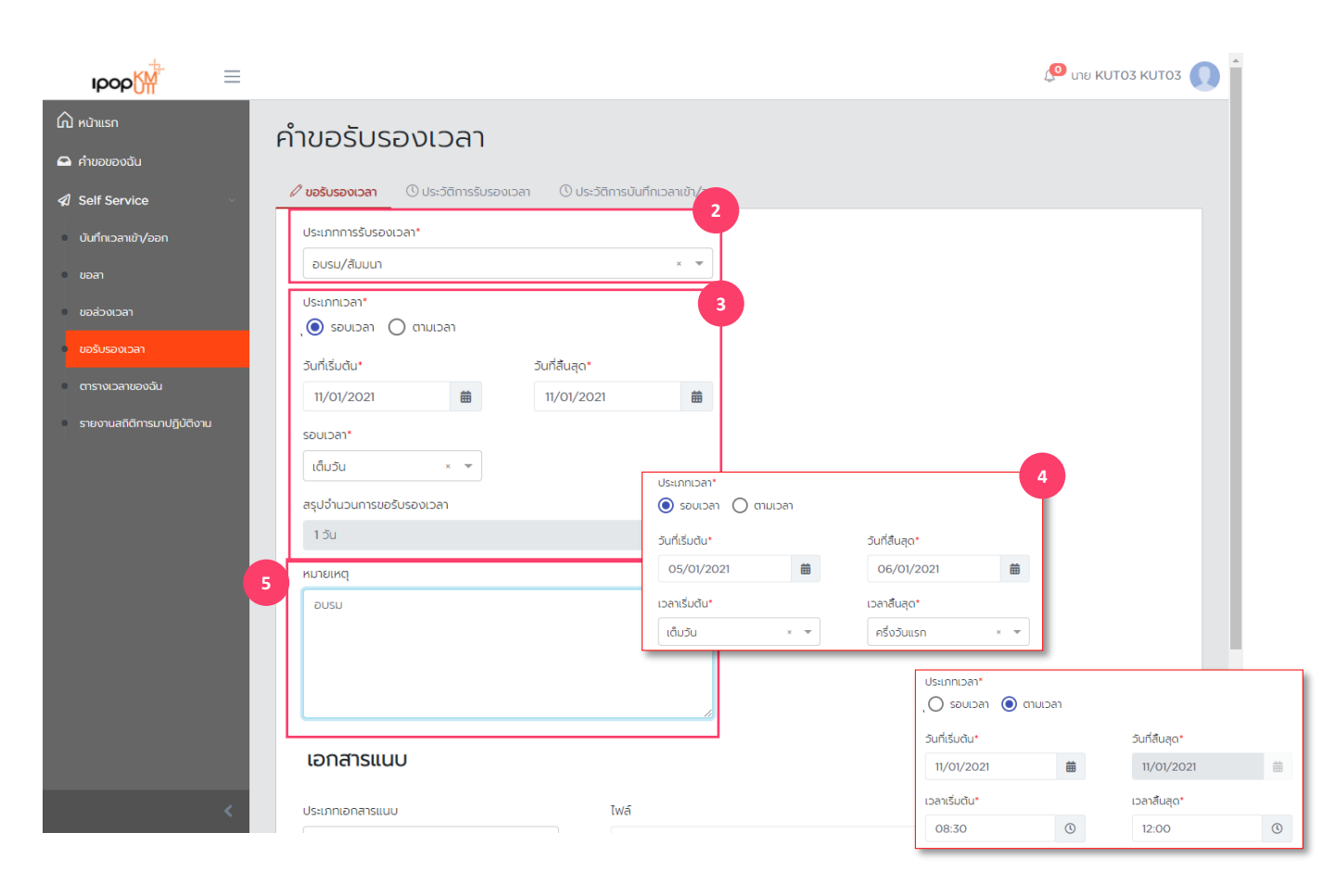

### **Attendance request steps**

- 2. Choose type of attendance request
- 3. Notify starting, ending date and period as follows:
  - All day, select all-day leave
  - First half, select first half day leave
  - Late half, select late half day leave
- 4. For many days-leave, you can select period of begin and end dates on leave
- 5. Notify related notes such as Work from Home

Attendance Request – Employees request for Attendance Request

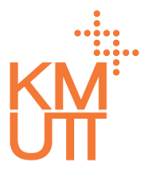

#### Menu Path: Home > Self Service > Attendance Request

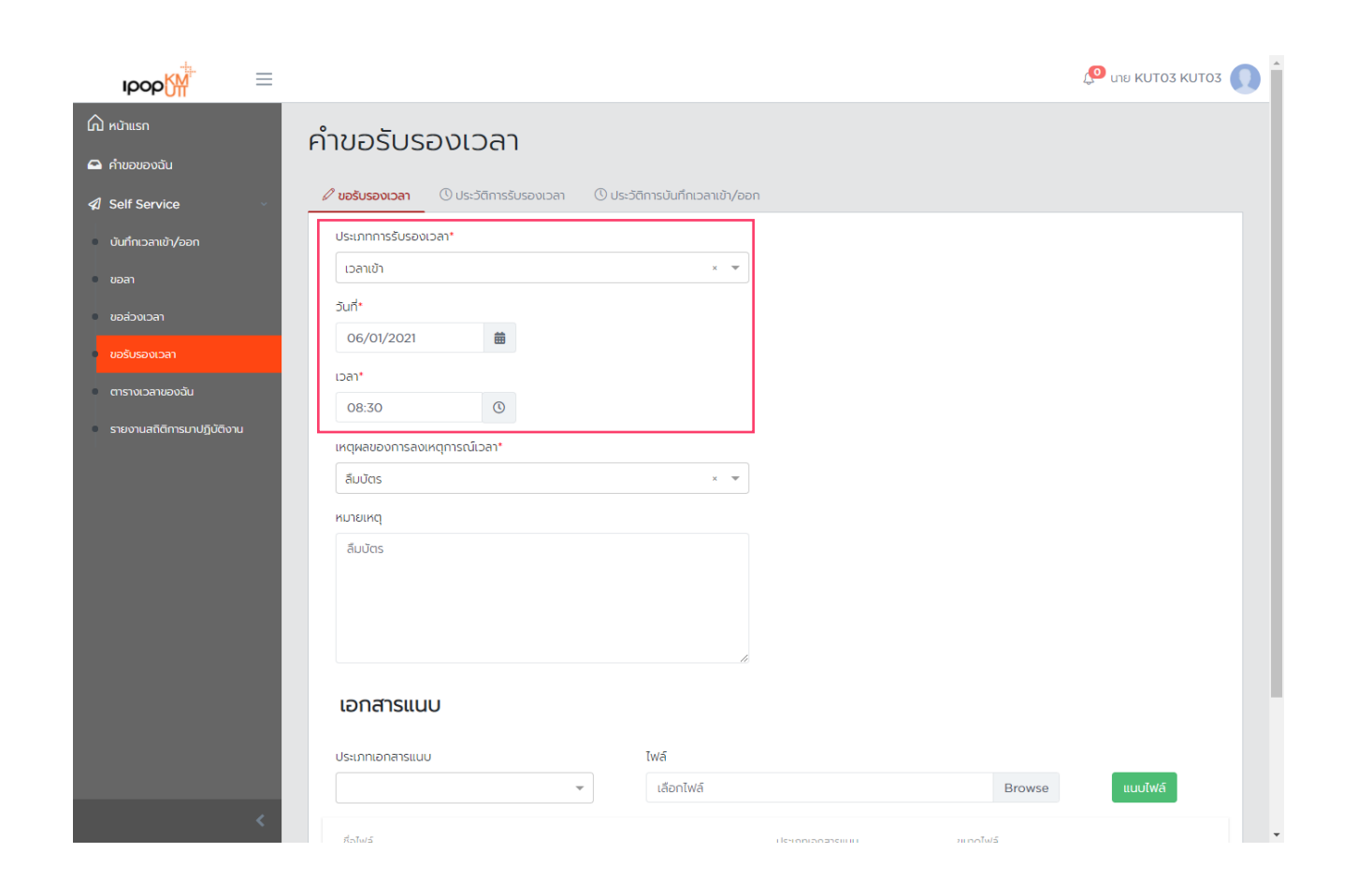

### **Attendance request steps**

Attendance request of check in and leaving time can be notified only on the date and time needed to be edited.

Attendance Request – Employees request for Attendance Request

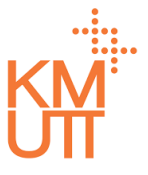

#### **Menu Path:** Home > Self Service > Attendance Request

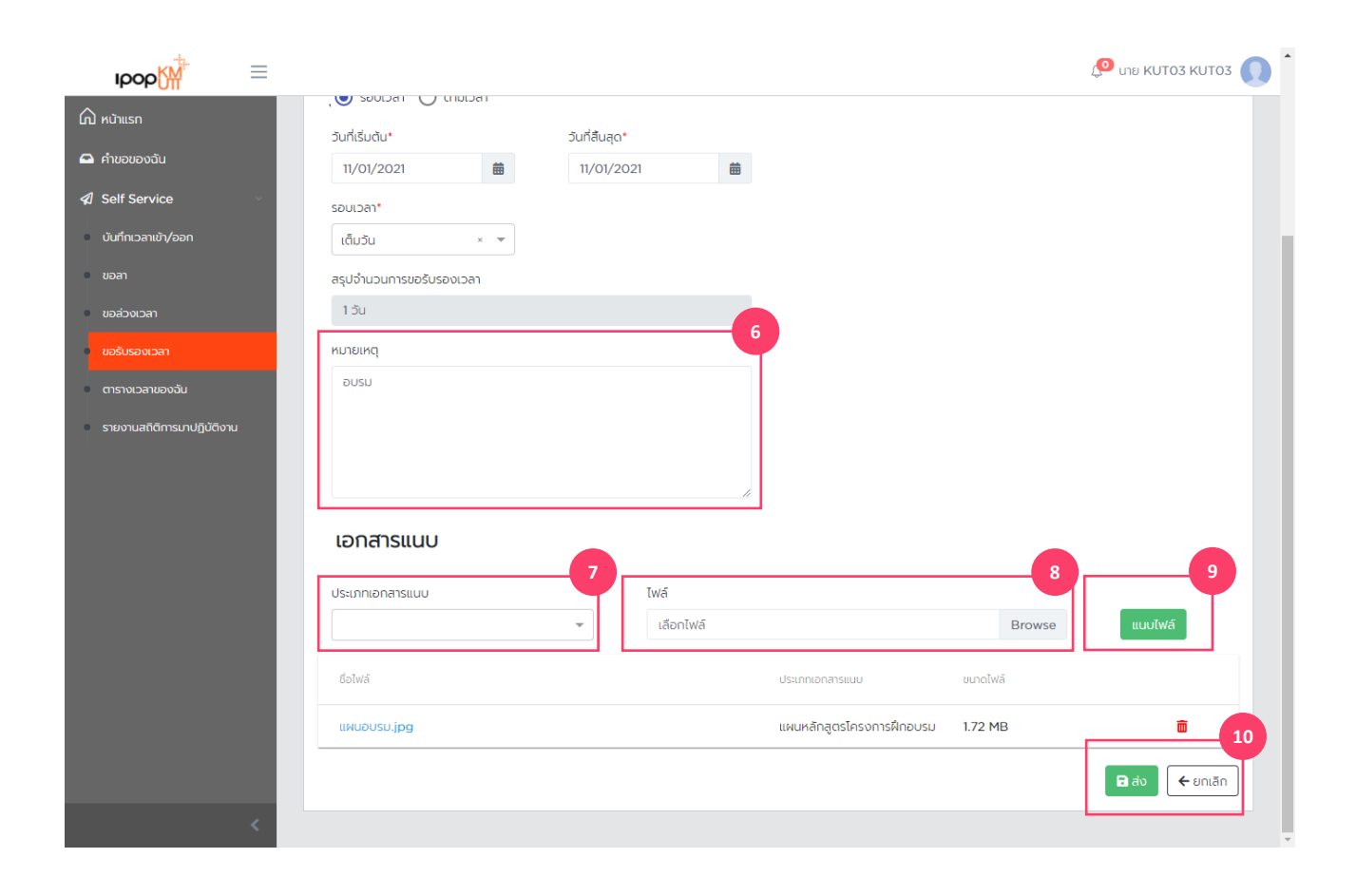

### **Attendance request steps**

- 6. Notify notes of the Attendance request
- 7. Choose type of attached file
- 8. Choose file to be attached with attendance request
- 9. Click <Attach> to confirm the file
- 10. Click <Submit> to confirm

Attendance Request – Employees request for Attendance Request

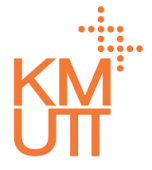

#### **Menu Path:** Home > Self Service > Attendance Request

| IDOD                       |                              |                                                                        |              |                           |         | 🔎 นาย KUTO3 KUTO3 🌘 |
|----------------------------|------------------------------|------------------------------------------------------------------------|--------------|---------------------------|---------|---------------------|
| 🛆 หน้าแรก                  |                              | ยืนยันการสร้างคำขอ                                                     | รับรองเวลา   |                           |         |                     |
| 🕰 คำขอของฉัน               | วันกิเริ่มต้น*<br>11/01/2021 | กำลังส่งคำขอรับรองเวลา<br>สร้างเมื่อ 05 ม.ค. 2021, 03:51               |              |                           |         |                     |
| 🕼 Self Service             | รอบเวลา*                     | ประเภทการรับรองเวลา: <b>อบรม/</b>                                      | สัมมนา       |                           |         |                     |
| บันทึกเวลาเข้า/ออก         | ເຕົ້ມວັນ                     | วันที: <b>11 ม.ค. 2021 - 11 ม.ค. 20</b><br>สรุปจำนวนการขอรับรองเวลา: 1 | 021<br>1 วัน |                           |         |                     |
| ขอลา                       | สรุปจำนวนการขอรับรอง         | หมายเหตุ: <b>อบรม</b>                                                  |              | 11                        |         |                     |
| ขอส่วงเวลา                 | 1 วัน                        |                                                                        |              | Yes No                    |         |                     |
| ขอรับรองเวลา               | หมายเหตุ                     |                                                                        |              |                           |         |                     |
| ตารางเวลาของฉัน            | uzug                         |                                                                        |              |                           |         |                     |
| รายงานสถิติการมาปฏิบัติงาน |                              |                                                                        |              |                           |         |                     |
|                            |                              |                                                                        |              |                           |         |                     |
|                            |                              |                                                                        |              |                           |         |                     |
|                            | เอกสารแนบ                    |                                                                        |              |                           |         |                     |
|                            | ประเภทเอกสารแนบ              |                                                                        | ไฟล์         |                           |         |                     |
|                            |                              | •                                                                      | เลือกไฟล์    |                           | Browse  | แนบไฟล์             |
|                            |                              |                                                                        |              |                           |         |                     |
|                            | แผนอบรม.jpg                  |                                                                        |              | แผนหลักสูตรโครงการฝึกอบรม | 1.72 MB | ā                   |
|                            |                              |                                                                        |              |                           |         | 🖬 ส่ง 🗲 ยกเล็ก      |
| <                          |                              |                                                                        |              |                           |         |                     |

### **Attendance request steps**

11. The system will display window for employee to check on the data. Then press <Yes> to continue attendance request procedure.

Attendance History – To check attendance history

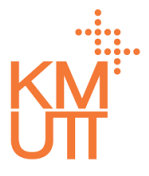

#### **Menu Path:** Home > Self Service > Attendance Request

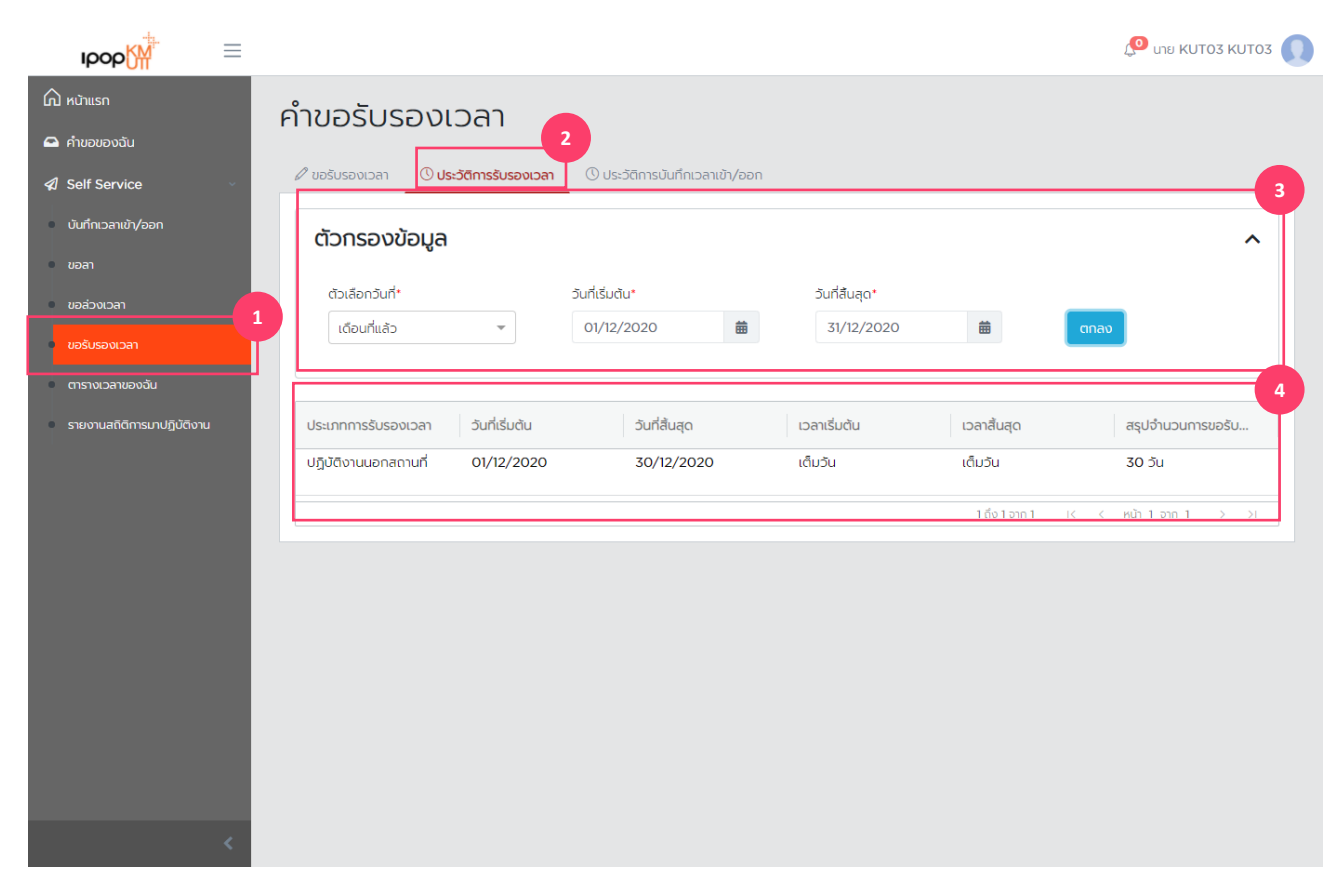

### To check attendance history

- 1. Select <Attendance request> in the menu
- 2. Press tab in attendance history
- 3. Select data filter according to date. The default setting is the current month
- 4. The system will show data according to conditions

Clock in/out History – To check Clock in/out history

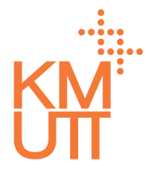

#### **Menu Path:** Home > Self Service > Attendance Request

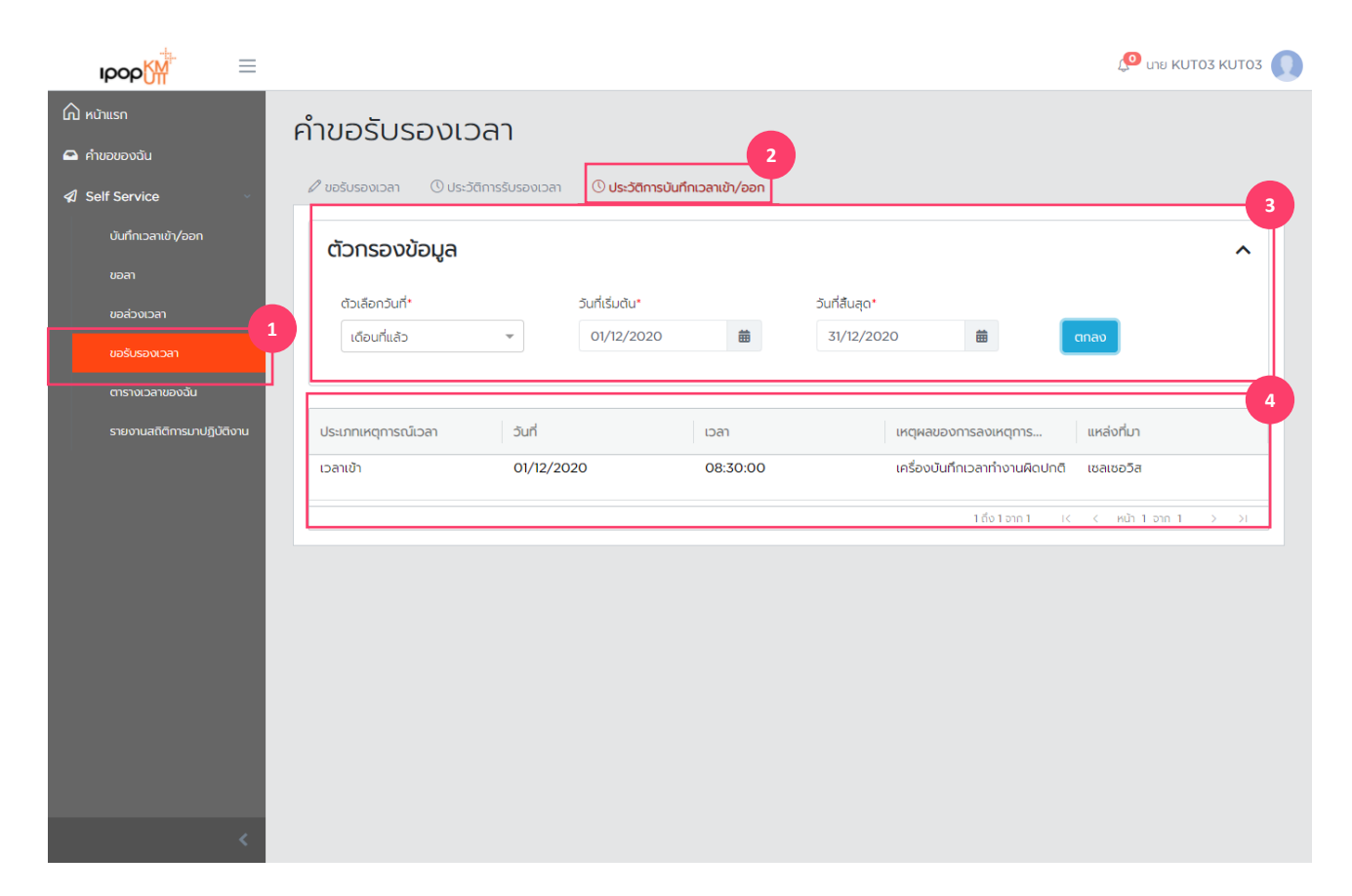

### To check Clock in/out History

- 1. Select <Attendance request> in the menu
- 2. Press tab in clock in/out history
- 3. Select data filter according to date. The default setting is the current month
- 4. The system will show data according to conditions

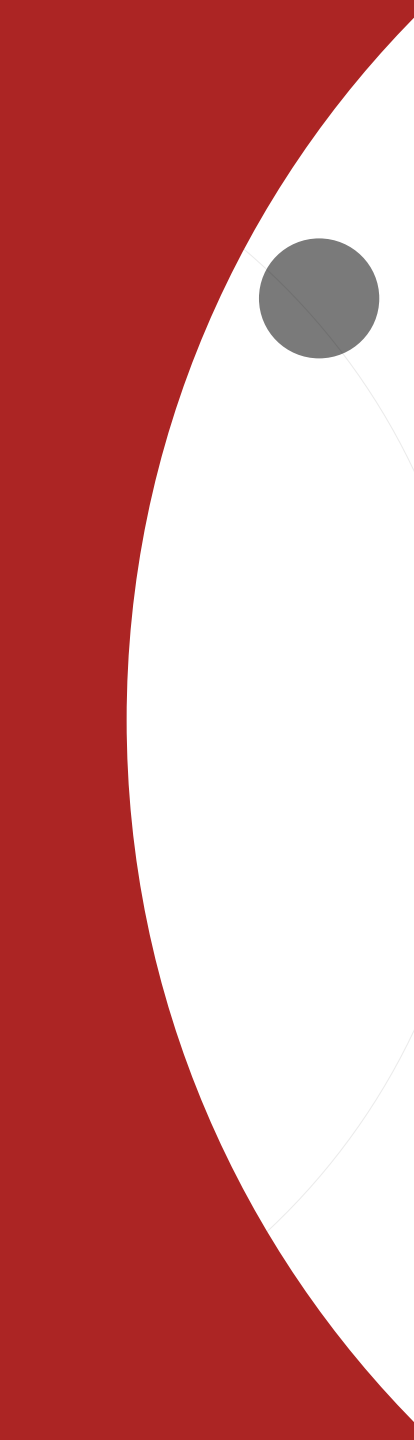

- IPOP Log in & User Settings
- Location Check in
- My Schedule
- Leave request
- Attendance request
- Overtime request
- My request
- Time statement

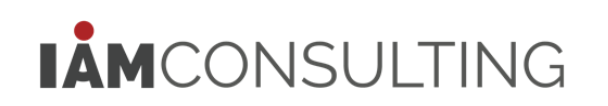

**Overtime Request – employees request for overtime in the system** 

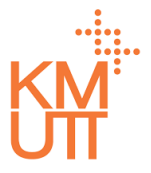

#### Menu Path: Home > Self Service > Overtime Request

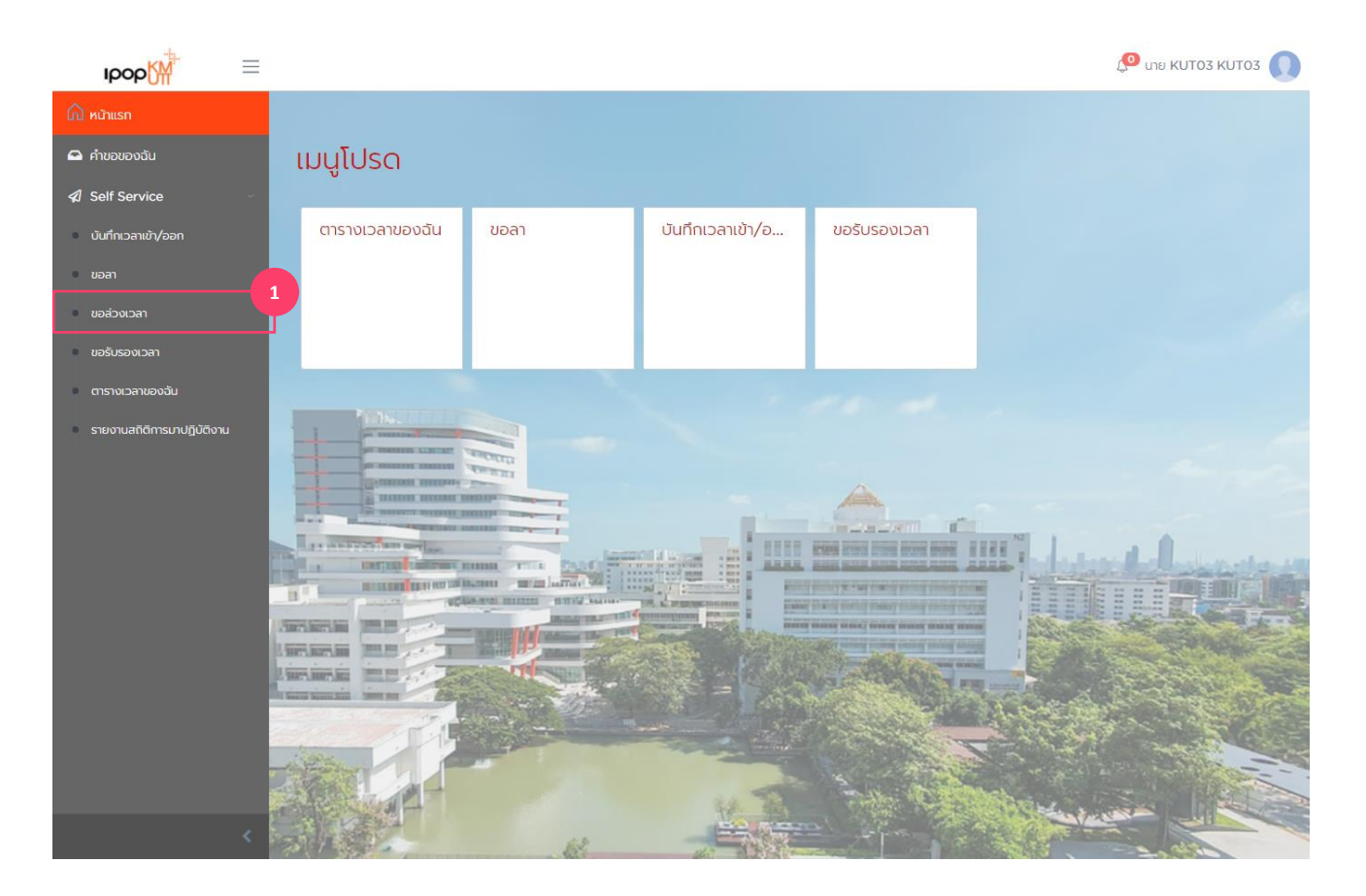

### **Overtime request steps**

1. Select <Overtime request> in menu or enter in favorite menu

**Overtime Request – employees request for overtime in the system** 

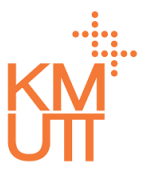

#### **Menu Path:** Home > Self Service > Overtime Request

| IDOD                      | -                              |                                  |  |
|---------------------------|--------------------------------|----------------------------------|--|
| 🛆 หน้าแรก                 | คำขอการทำงานล่า                | วงเวลา                           |  |
| 🖴 คำขอของฉัน              |                                |                                  |  |
| Self Service              | 🖉 คำขอการทำงานส่วงเวลา 🕚 ประส  | วัติการทำงานส่วงเวลา             |  |
| บันทึกเวลาเข้า/ออก        | ประเภทการทำงานส่วงเวลา*        | 2                                |  |
| 21000                     | ค่าส่วงเวลา                    | × 🔻                              |  |
|                           | วันที่เริ่มต้น*                | วันที่สันสุด*                    |  |
| UDADVIDAT                 | 05/01/2021                     | 05/01/2021                       |  |
| ขอรับรองเวลา              | เวลาเริ่มต้น*                  | เวลาสิ้นสูด*                     |  |
| ตารางเวลาของฉัน           | 16:30 🔘                        | 20:00                            |  |
| รายงานสถิติการมาปฏิบัติงา | สรปจำนวนการทำงานส่วงเวลา       |                                  |  |
|                           | 3 ชั่วโมง 30 นาที              |                                  |  |
|                           | สมพ์สันคมร                     | 4                                |  |
|                           | 10103004 - Office of the Presi | dent Tressury Office Rusar a 🔺 💌 |  |
|                           | loiosoo4 - onice of the Fresh  | dent freasury office busin a     |  |
|                           | หมายเหตุ                       |                                  |  |
|                           |                                |                                  |  |
|                           |                                |                                  |  |
|                           |                                |                                  |  |
|                           |                                | le le                            |  |
|                           | เอกสารแนบ                      |                                  |  |
|                           | ประเภทเอกสารแนบ                | IWÁ                              |  |

### **Overtime request steps**

- 2. Choose type of overtime request
- 3. Notify starting, ending date and period of overtime
- 4. For cross organizational working, please notify organization where you work overtime in Cost Center

**Overtime Request – employees request for overtime in the system** 

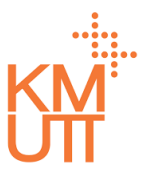

#### **Menu Path:** Home > Self Service > Overtime Request

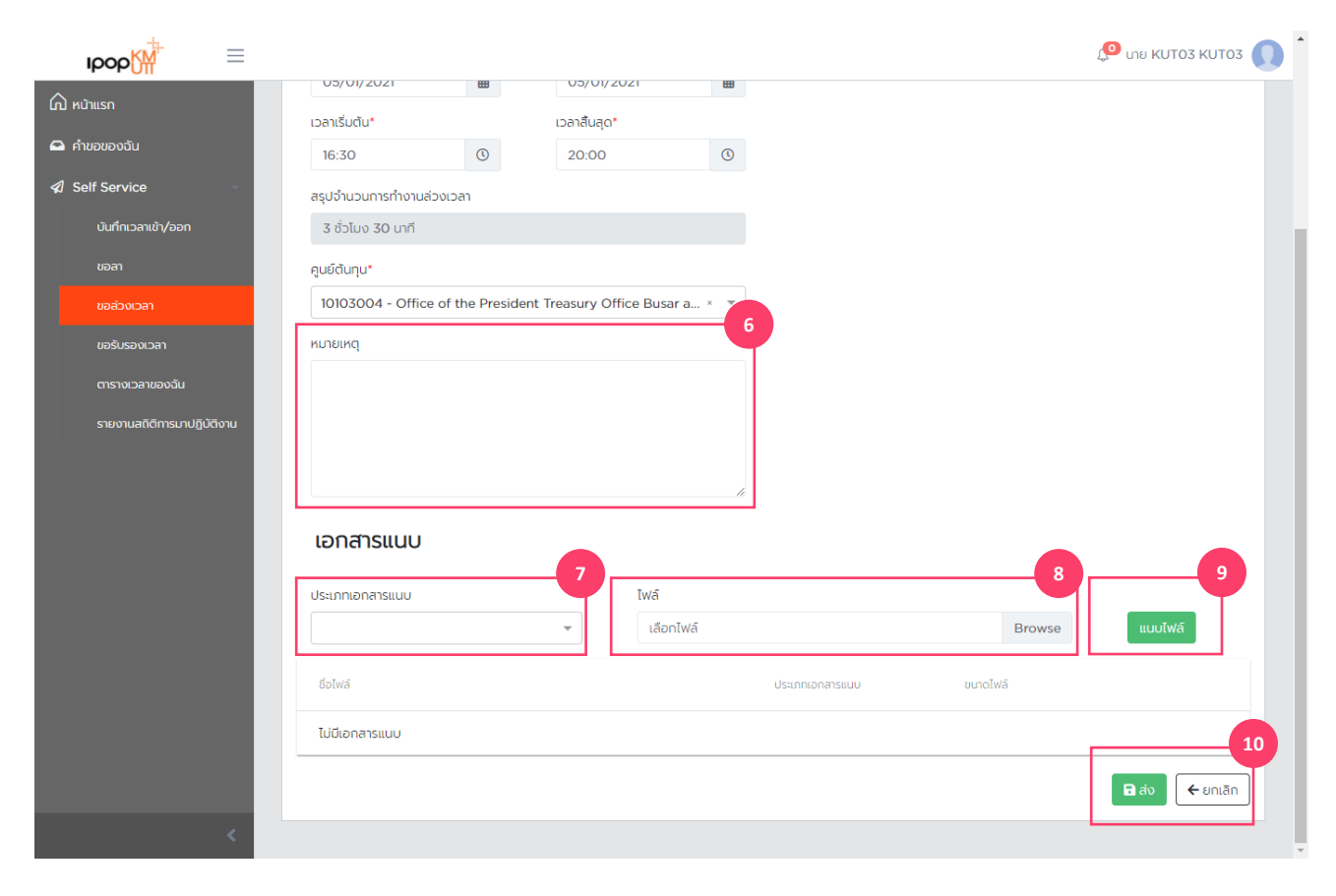

### **Overtime request steps**

6. Notify notes of the overtime request
7. Choose type of attached file
8. Choose file to attached with overtime request
9. Click <Attach> to confirm the file
10. Click <Submit> to confirm

**Overtime Request – employees request for overtime in the system** 

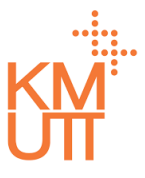

#### **Menu Path:** Home > Self Service > Overtime Request

| IDOD ₩ =                   |                                           |                                                                                      |                 |     |        | 🔎 นาย KUTO3 KUTO3 🚺 |
|----------------------------|-------------------------------------------|--------------------------------------------------------------------------------------|-----------------|-----|--------|---------------------|
| 🛆 หน้าแรก                  | 05/01/2021                                | ยืนยันการสร้างคำขอล                                                                  | ล่วงเวลา        |     |        |                     |
| 🕰 คำขอของฉัน               | เวลาเริ่มต้น*<br>16:30                    | กำลังส่งคำขอล่วงเวลา<br>สร้างเมื่อ 05 ม.ค. 2021, 06:58                               |                 |     |        |                     |
| Self Service               | สรุปจำนวนการทำงานล่:<br>3 ชั่วโมง 30 มาที | ประเภทการทำงานส่วงเวลา: ค่าส่<br>วันที่: <b>05 ม.ค. 2021 - 05 ม.ค</b> .              | ่วงเวลา<br>2021 |     |        |                     |
| ขอลา                       | คูนย์ต้นทุน*                              | เลล เคมอง - 2000<br>สรุปจำนวนการทำงานส่วงเวลา: <b>3 ชั่วโมง 30 นาที</b><br>หมายเหตุ: |                 |     |        |                     |
| ขอล่วงเวลา                 | 10103004 - Office                         |                                                                                      |                 |     |        |                     |
| ขอรับรองเวลา               | หมายเหตุ                                  |                                                                                      |                 | Yes |        |                     |
| ตารางเวลาของฉัน            |                                           |                                                                                      |                 |     |        |                     |
| รายงานสถิติการมาปฏิบัติงาน |                                           |                                                                                      |                 |     |        |                     |
|                            | เอกสารแนบ                                 |                                                                                      |                 |     |        |                     |
|                            | ประเภทเอกสารแบบ                           |                                                                                      | ไฟล์            |     |        |                     |
|                            |                                           | ~                                                                                    | เลือกไฟล์       |     | Browse | แนบไฟล์             |
|                            |                                           |                                                                                      |                 |     |        |                     |
|                            | ไม่มีเอกสารแนบ                            |                                                                                      |                 |     |        |                     |
|                            |                                           |                                                                                      |                 |     |        | 🖬 ສ່ນ 🗲 ຍກເລັກ      |
| <                          |                                           |                                                                                      |                 |     |        |                     |

### **Overtime request steps**

11. The system will display window for employee to check on the data. Then press <Yes> to continue overtime request procedure.

**Overtime History – To check Overtime history** 

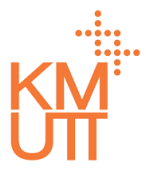

#### Menu Path: Home > Self Service > Overtime Request

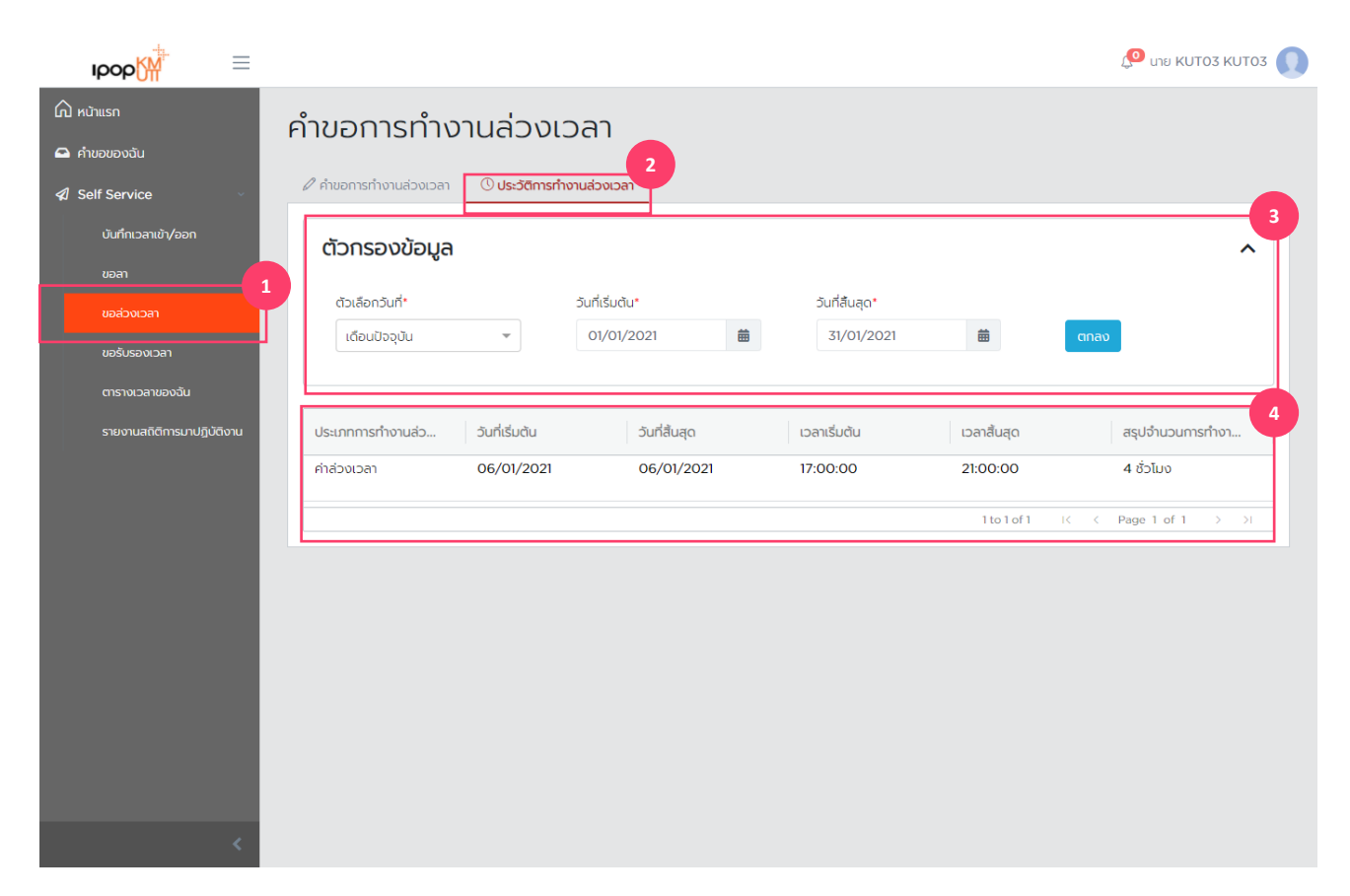

### To check Overtime history

- 1. To check Overtime history
- 2. Press tab in Overtime history
- 3. Select data filter according to date. The default setting is the current month
- 4. The system will show data according to conditions

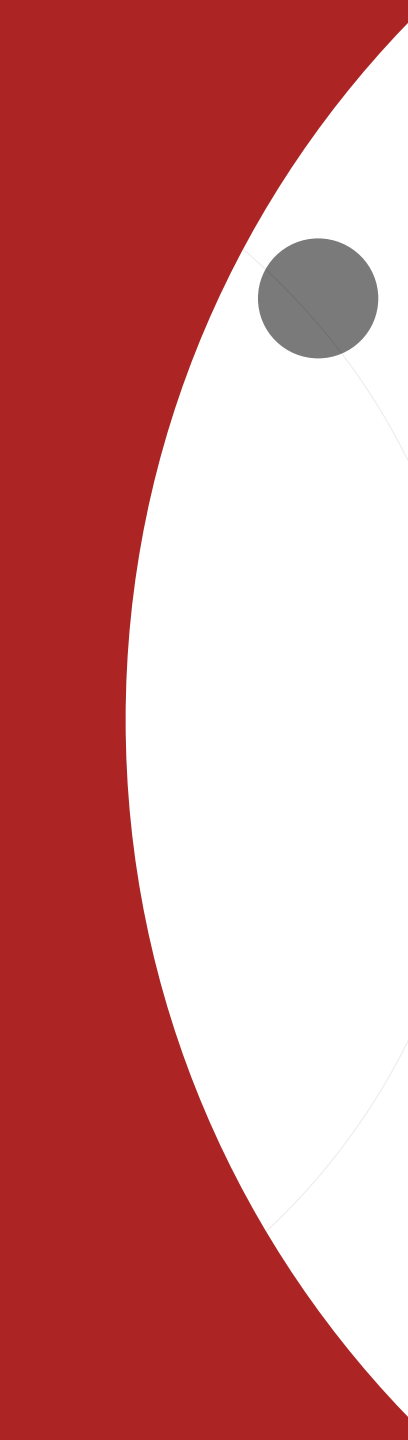

- IPOP Log in & User Settings
- Location Check in
- My Schedule
- Leave request
- Attendance request
- Overtime request
- My request
- Time statement

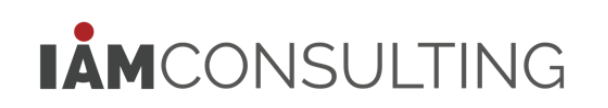

My Request – to manage my request

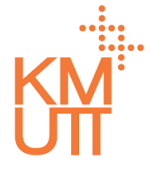

#### **Menu Path:** Home > My Request

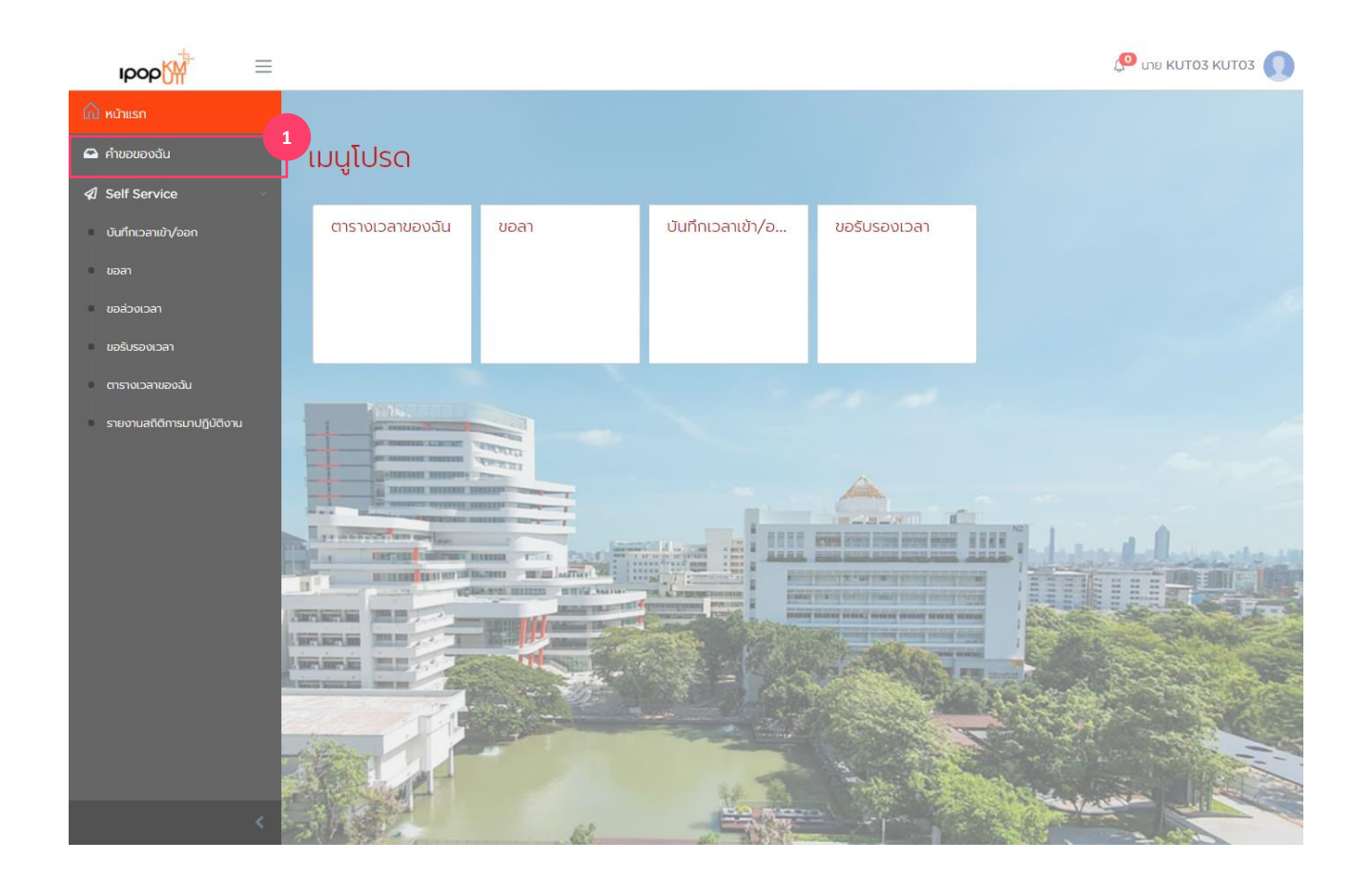

### My request steps

1. Select <My request> in menu or enter in favorite menu

My Request – to manage my request

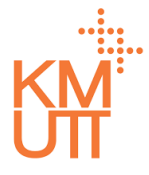

#### **Menu Path:** Home > My Request

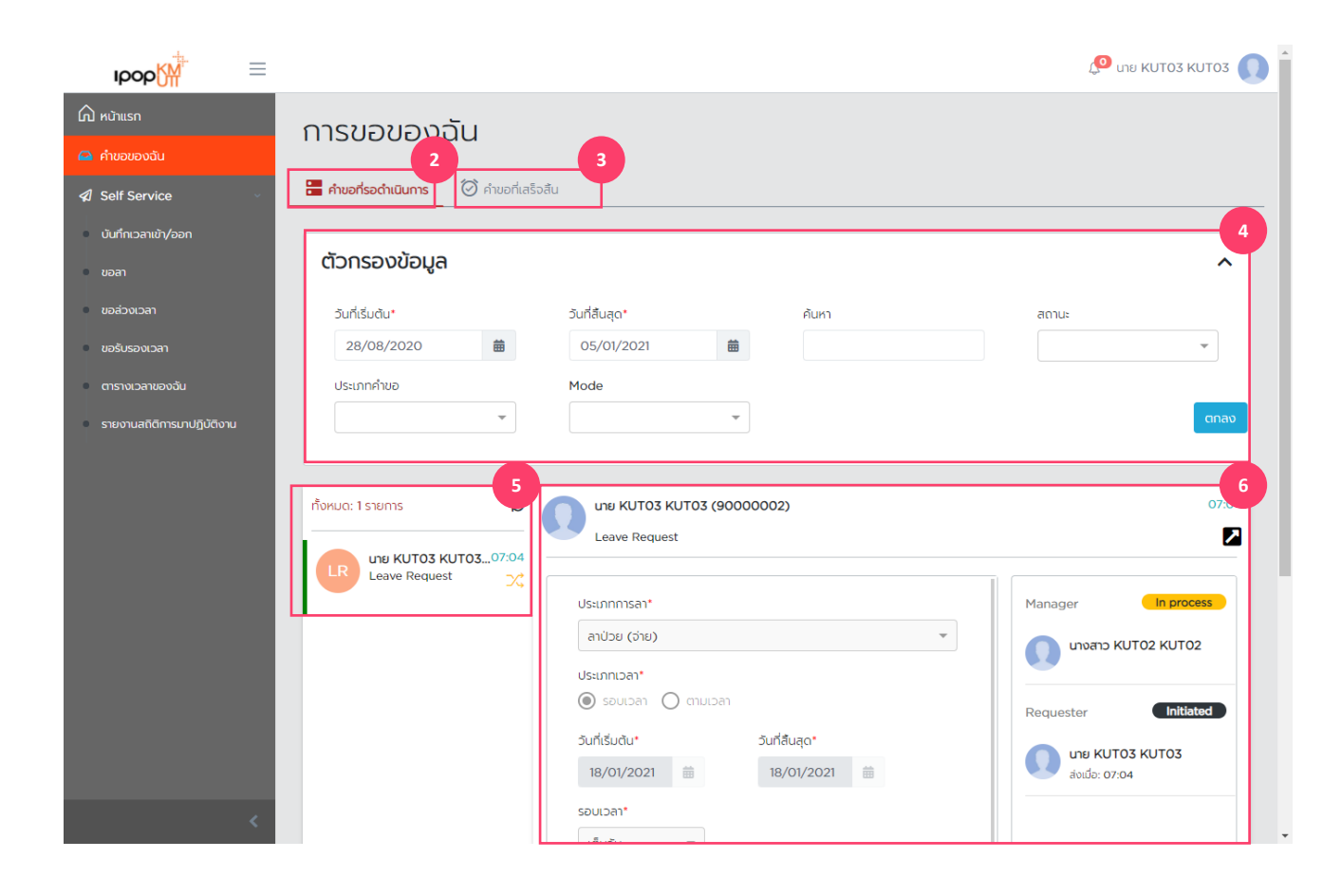

### Steps to check my request

- 2. Press tab in request in process to show the requests which are in process to be approved
- 3. Press tab in completed request to show requests which have been approved
- 4. Select data filter according to date, searching term, status and type of request
- 5. Select desired request to show details
- 6. The system will show details of the selected request

My Request – to manage my request

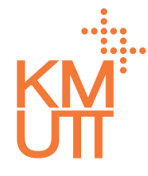

#### Menu Path: Home > My Request

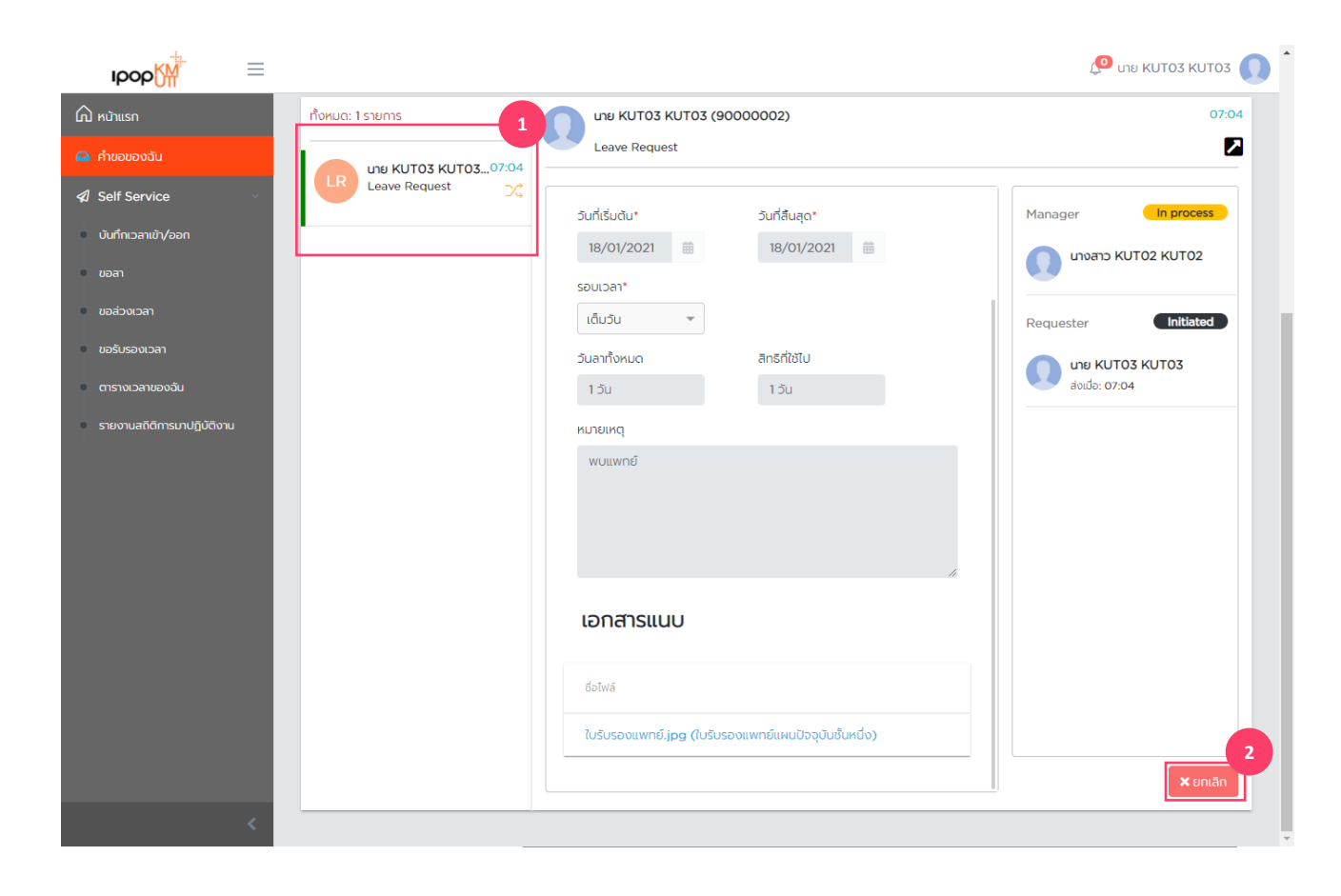

### Steps to withdraw in process request

Press tab - in process request to show the requests which are in process to be approved

- 1. Select request desired to withdraw
- 2. Select withdraw to continue the withdraw procedure

My Request – to manage my request

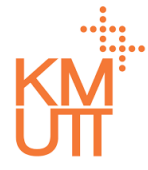

#### **Menu Path:** Home > My Request

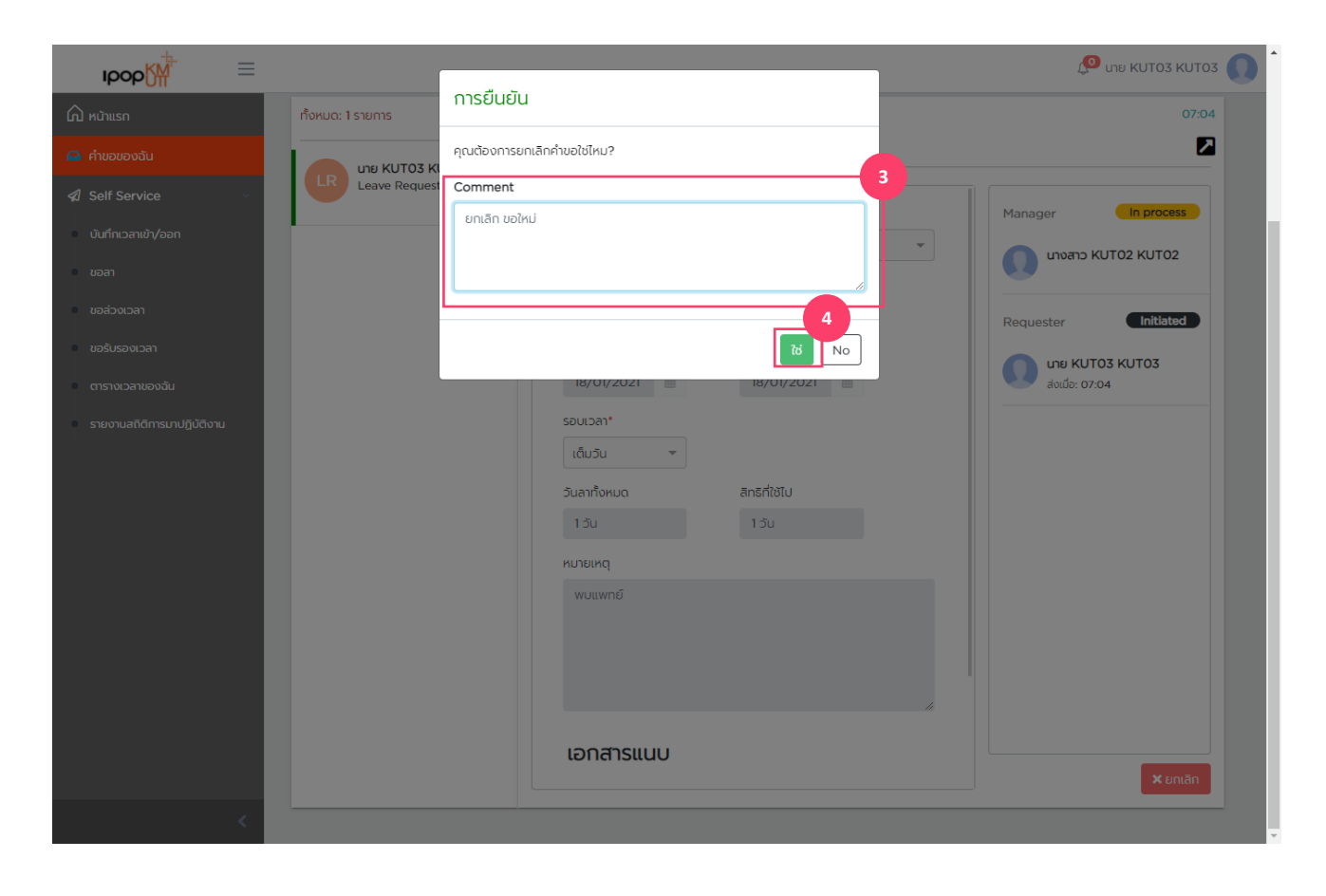

### Steps to withdraw in process request

3. Notify notes of withdrawing

4. Press <Yes> to continue the withdraw procedure

My Request – to manage my request

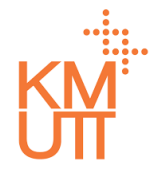

#### Menu Path: Home > My Request

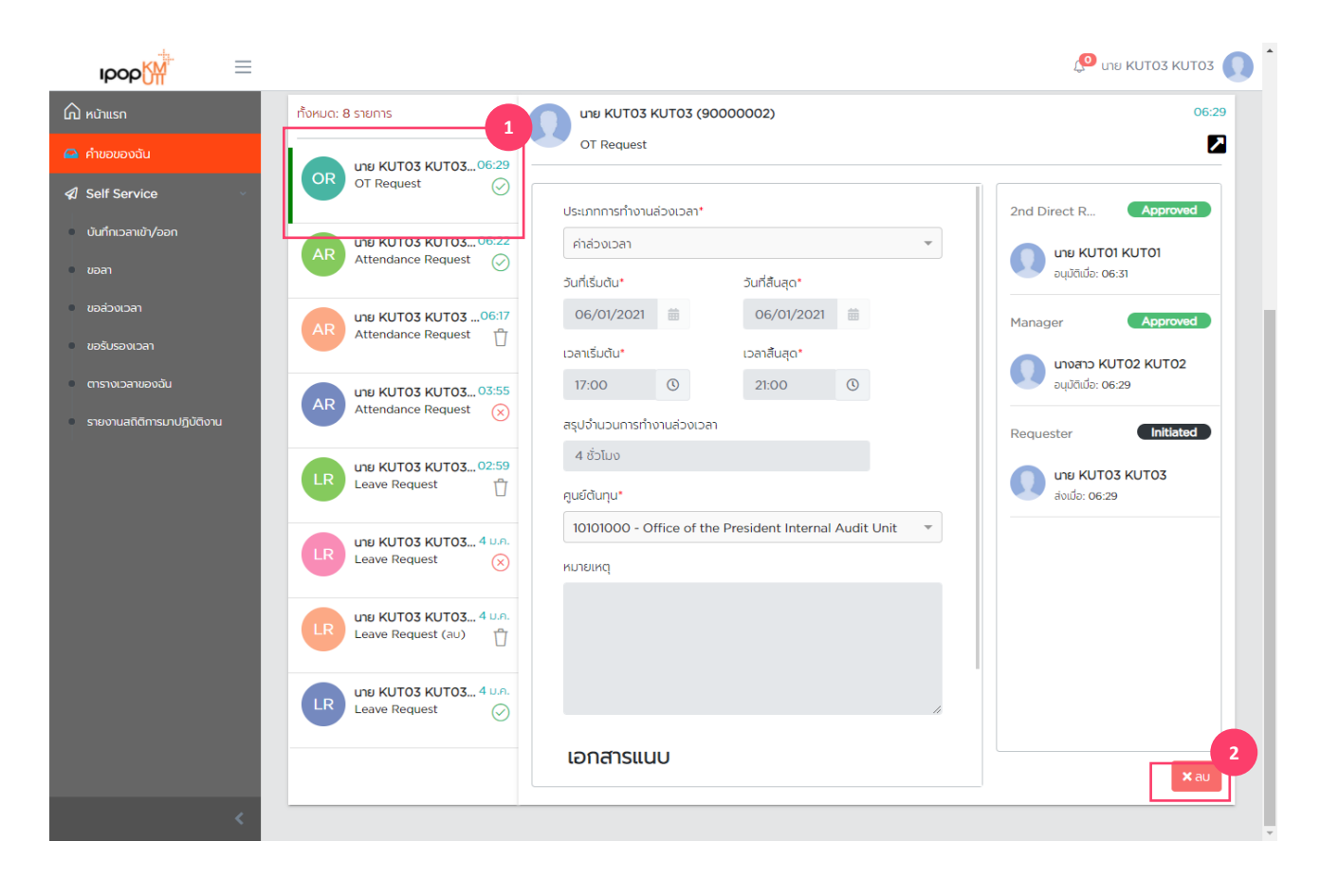

### Steps to delete approved request

Press tab in approved request to show the requests which have been approved

- 1. Select request desired to delete
- 2. Select delete to continue the delete procedure

My Request – to manage my request

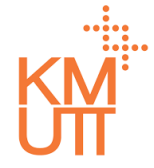

#### **Menu Path:** Home > My Request

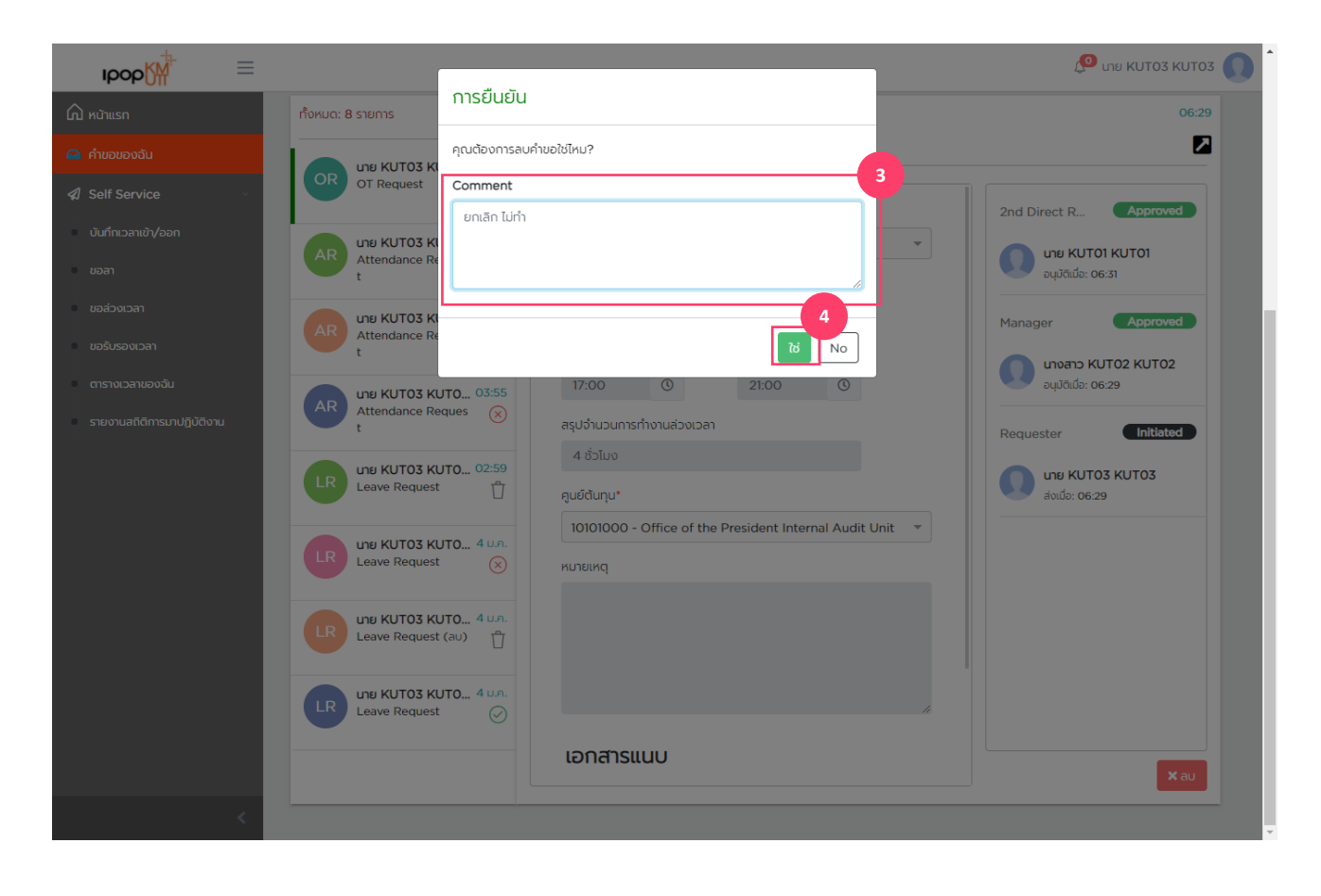

### Steps to delete approved request

3. Notify notes of deleting

4. Press <Yes> to continue the delete procedure

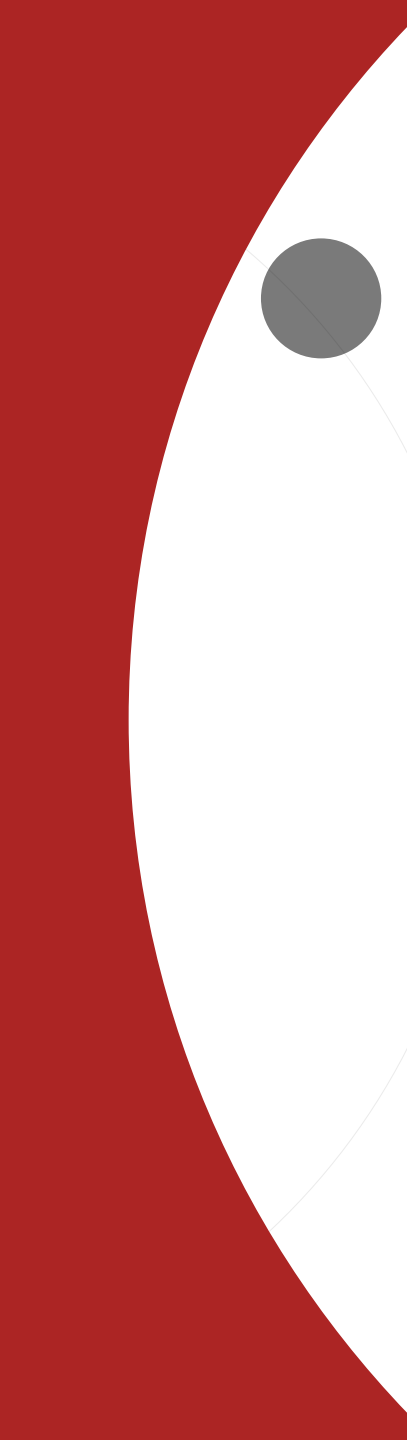

- IPOP Log in & User Settings
- Location Check in
- My Schedule
- Leave request
- Attendance request
- Overtime request
- My request
- Time statement

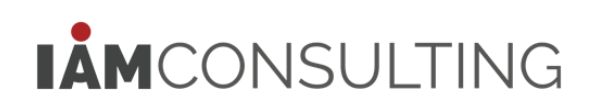

# **Time Statement**

**Time statement – Time statement report** 

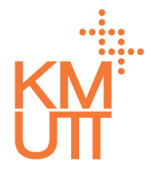

#### **Menu Path:** Home > My Request

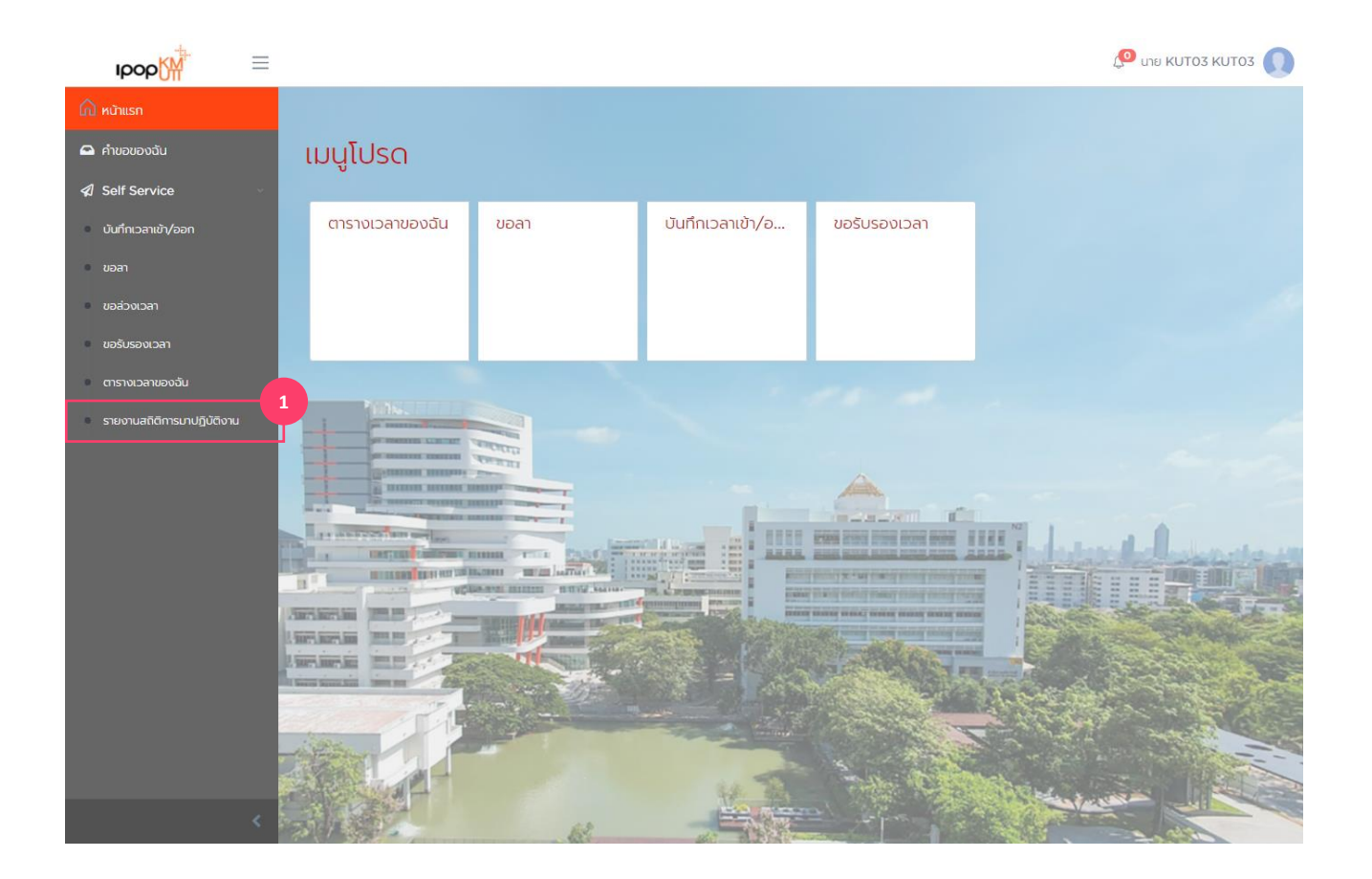

### Steps to check time statement

1. Select <Time statement> in menu or enter in favorite menu

# **Time Statement**

**Time statement – Time statement report** 

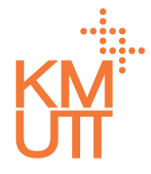

#### Menu Path: Home > My Request

| IPOP∭ ≡                                                                |                 |                | 🔎 une KUTO3 KUTO3 🚺 |  |
|------------------------------------------------------------------------|-----------------|----------------|---------------------|--|
| ดิ หน้าแรก                                                             | รายงานสกิติการเ | มาปกิบัติงาน   |                     |  |
| 🕰 คำขอของฉัน                                                           |                 |                |                     |  |
| Self Service                                                           | d I             |                |                     |  |
| บันทึกเวลาเข้า/ออก                                                     | 2020            |                |                     |  |
| ขอลา                                                                   | รอบเวลา         | วันที่เริ่มต้น | วันที่สั้นสุด       |  |
| <ul> <li>ขอส่วงเวลา</li> </ul>                                         | 12              | 01/12/2020     | 31/12/2020          |  |
| ขอรับรองเวลา<br>-                                                      | 11              | 01/11/2020     | 30/11/2020          |  |
| <ul> <li>ตารางเวลาของฉน</li> <li>รายงานสถิติการมาปฏิบัติงาน</li> </ul> | 10              | 01/10/2020     | 31/10/2020          |  |
|                                                                        | 9               | 01/09/2020     | 30/09/2020          |  |
|                                                                        | 8               | 01/08/2020     | 31/08/2020          |  |
|                                                                        | 7               | 01/07/2020     | 31/07/2020          |  |
|                                                                        | 6               | 01/06/2020     | 30/06/2020          |  |
|                                                                        | 5               | 01/05/2020     | 31/05/2020          |  |
|                                                                        | 4               | 01/04/2020     | 30/04/2020          |  |
|                                                                        | 3               | 01/03/2020     | 31/03/2020          |  |
|                                                                        | 2               | 01/02/2020     | 29/02/2020          |  |
| <                                                                      | 1               | 01/01/2020     | 31/01/2020          |  |

### **Steps to check Time Statement**

- 1. Select the year desired to report. The system will display period in each month below
- 2. Select the month to report

# **Time Statement**

**Time statement – Time statement report** 

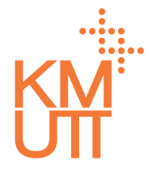

#### **Menu Path:** Home > My Request

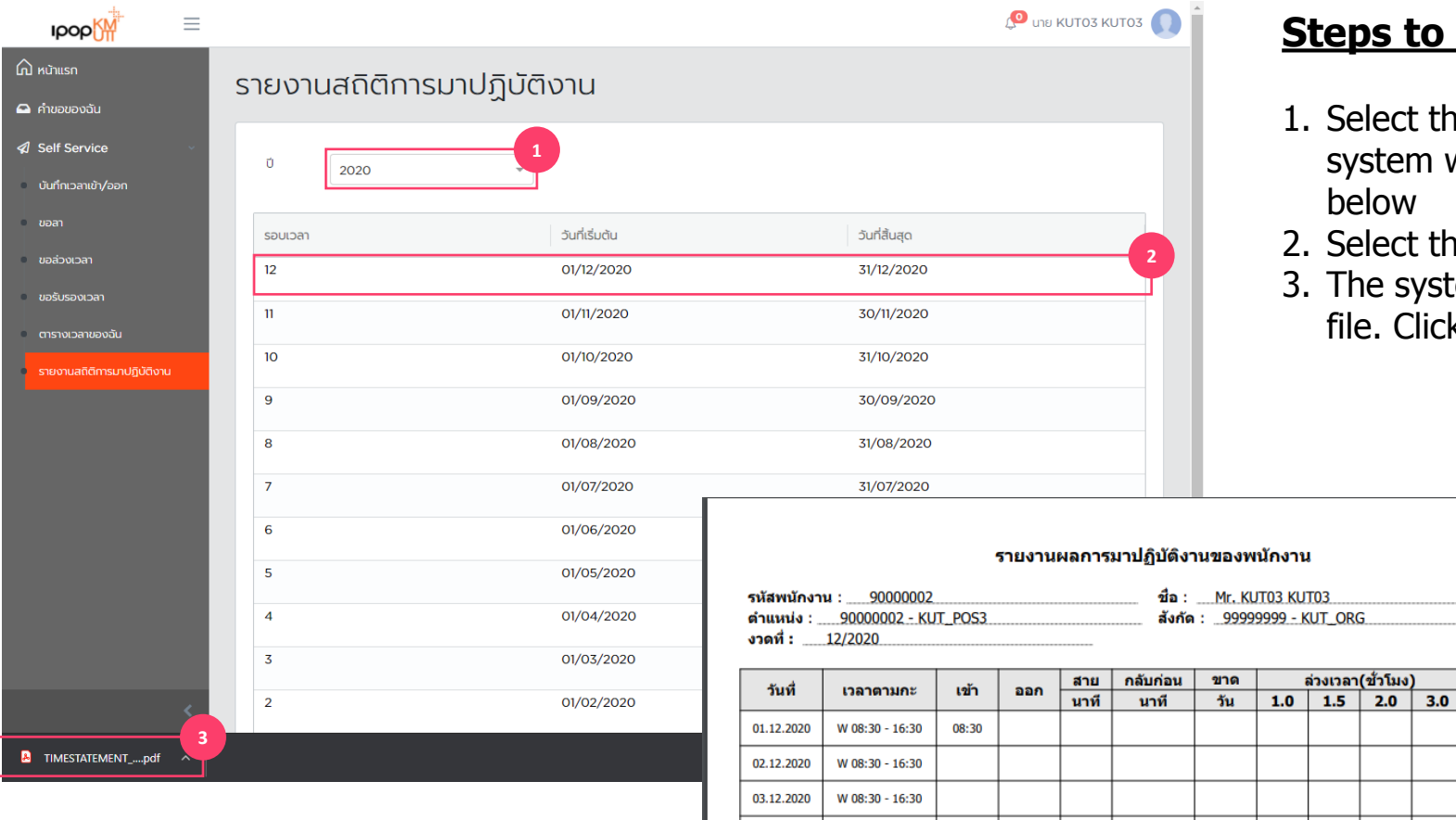

04.12.2020

W 08:30 - 16:30

### **Steps to report Time Statement**

- 1. Select the year desired to report. The system will display period in each month below
- 2. Select the month desired to report

หมายเหต

ปฏิบัติงานนอกสถาน ส่

(08:30 - 16:30) ปฏิบัติงานนอกสถาน ที่

(08:30 - 16:30) ปฏิบัติงานนอกสถาน ที่

(08:30 - 16:30) ปฏิบัติงานนอกสถาน ที่

(08:30 - 16:30)

3. The system will create time statement report file. Click to see file details

# THANK YOU

IAMCONSULTING